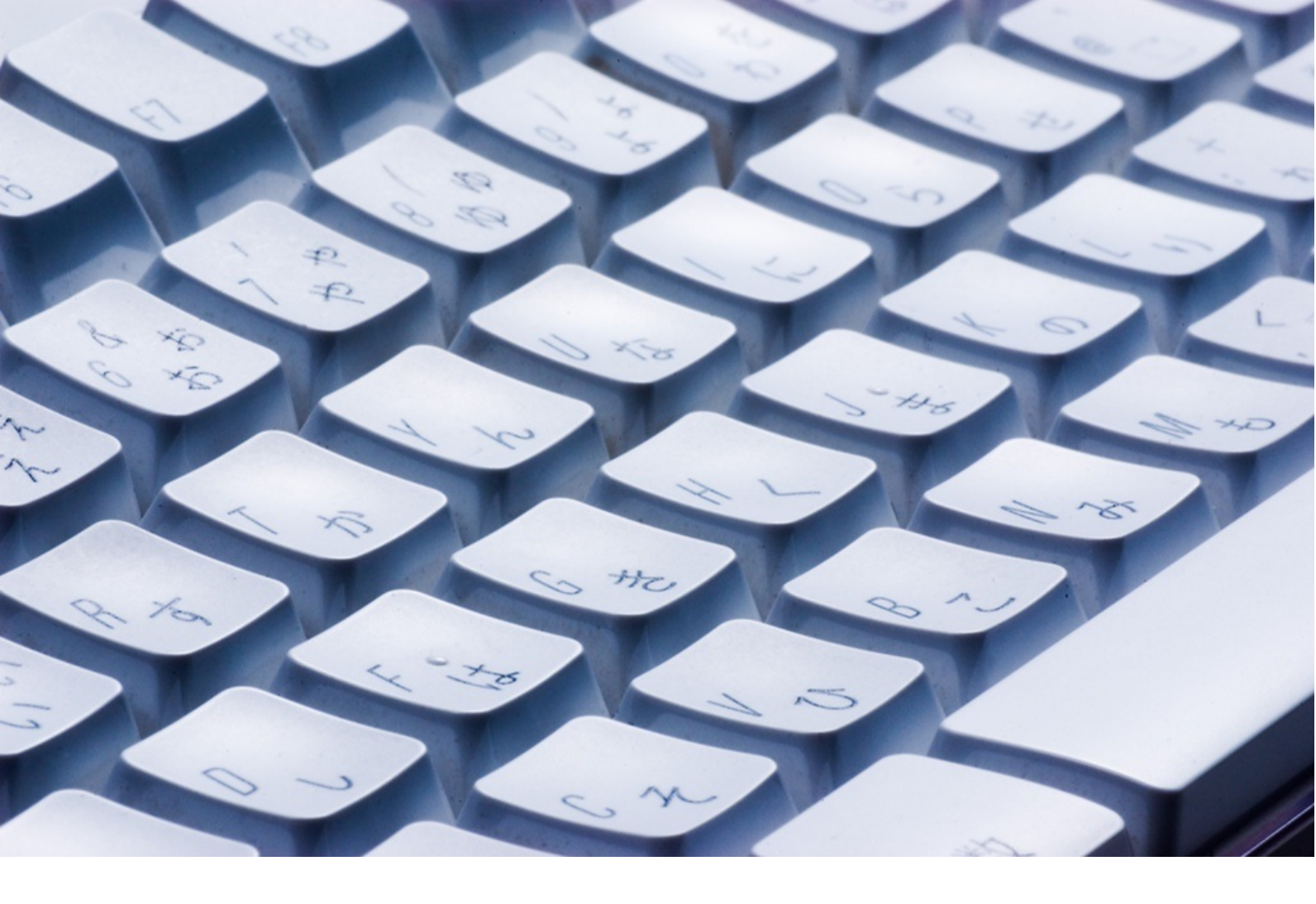

2~7: FacebookとTwitterについて 著 加藤優華 2:はじめに 3~4: Facebookについて 5~6:Twitterについて 7:終わりに 8~17: 有用なWebサイト(実務編) 著 土肥加奈 8~9:はじめに 10~12: Office系のWebサイト 13~15: PDF操作のWebサイト 16:ファイル転送サービス 17: 文章サイト 18~22:有用なWebサイト(学習編) 著 周藤大輔 18:有用なWebサイト(学習編) 19~20:動画で学ぶ。 21~23:文字で学ぶ。 24~28:外国語で学ぶ。 : 有用なWebサイト(調査編)

## 著 布施裕史

: 有用なWebサイト(生活編)

著 國忠理紗

- :目次
- :生活費を抑えるには...
- : 食を楽しむには...
- :病気になったら…/危険から身を守るには…

:有用なWebサイト(エンタメ編)

著 荒川泰明

: 小説を読む、聞く

:漫画を読む

:音楽を聴く

この章では、SNSの中でも有名なFacebookとTwitterについてご紹介していきたいと思います。

その前に、SNSとは何か。

SNSとは、Social Networking Serviceの頭文字をとったもので、インターネット上に構築されたネットワークコミュニティーと、そこで提供されるサービスのことで、他の人とコミュニケーションを深めるためのものとして多く利用されています。

その中でも今回は、特に有名とされるFacebook、そしてTwitterをご紹介します。

(著 加藤 優華)

それでは早速、Facebookからご紹介していきたいと思います。<u>https://www.facebook.com/</u> まず、Facebookとは何か、からご説明いたします。

Facebookは実名で登録するのが基本となる、会員数10億人にものぼる世界最大のSNSです。SNS は匿名でするものが多いなか、Facebookは実名で、そして中には住んでいるところや学校、職場 すらも公表している人もいます。

登録は無料で、近況報告や自分の友達の検索、画像や動画をアップロードしたり、特定の人とメ ッセージやチャットをすることもできます。その他にも、付随するようなアプリもあり、機能は 充実しています。

#### では、早速会員登録してみましょう。

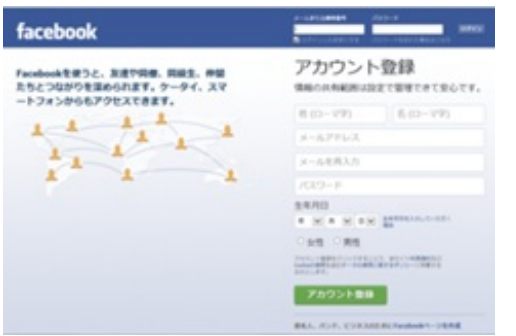

右にあるアカウント登録から会員登録ができます。実名登録が基本ですが、今回は見本ですので、Sato Hanakoさんの名前を使って登録したいと思います。

| and and how other                                                                                                    |       |
|----------------------------------------------------------------------------------------------------|-------|
| Danmakt RR. 194888814143                                                                                                    |       |
| CONTRACTOR OF CONTRACTOR                                                                                                    |       |
| Contract of Contract of Contra |       |
| And an Annual                                                                                                    |       |
|                                                                                                    |       |
| Name ar co                                                                                                    |       |
|                                                                                                    | 18-17 |
|                                                                                                    |       |

facebook

必要事項を記載したのち、アカウント登録をクリックすると、上記のような画面になります。 SNSは他の人と関わるためのものですので、特に実名で登録するFacebookは自分の電話帳に入っ てる友達で、かつFacebookをやっている人たちと交流を深めることが目的となっています。そ こで、いずれかで同期させると、そこで友達になっている人が初期段階で友達として登録され ます。

今回はそれらはせずにいきたいと思いますが、たくさんの人と交流を持ちたい場合には、積極的 に同期して友達の数を増やしていくのがいいかと思います。

| facebook |            |                         |            |                          |
|----------|------------|-------------------------|------------|--------------------------|
|          | 1000 atta  | AFe Th<br>Score and age |            |                          |
|          | 2021-4888  | A.B.                    |            |                          |
|          |            | R                       | 8.10       |                          |
|          | *******    | ACTION 111              | \$(57) 111 |                          |
|          |            | E MA                    | 8.000      |                          |
|          | 1.075      | 1.8-9                   | 4.         |                          |
|          |            | 444.4                   | 4.         |                          |
|          | 81,010,000 | 11-1-140                |            |                          |
|          | - 81       |                         |            |                          |
|          |            |                         |            | anteritrary, separately- |

次のステップは、プロフィールの設定です。出身地や通っている学校などを記入することで、同 じ出身地や学校の人を見つけてくれます。

| 2024-A58488 |       |
|-------------|-------|
|             | MARK  |
|             | VANDA |
|             |       |
|             | 10.7  |

最後のステップはプロフィール写真の設定です。自分の顔にしておけば、周りから自分のことを わかってもらえますので、交流するのにも有用です。

3つのステップが終わると、基本的な設定が終了し、Facebookに入ることができます。

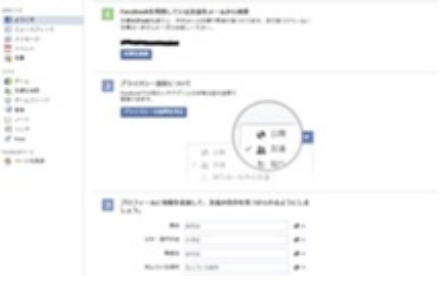

友達検索もとても重要となりますが、上の画像の真ん中にあるプライバシーの設定もとても重要 なものなので、見ておきたいと思います。

いくらFacebookが実名登録とはいえ、何でもかんでも一般の人に公開してはどんな恐ろしいこと があるかわかりません。これを基に居場所を割り出され、ストーカーの被害にあう、なんてこと も耳にします。

|     | Hanako S | Satou 318 | REAR A | -4 🕑 | • |
|-----|----------|-----------|--------|------|---|
|     |          |           |        |      |   |
|     |          |           |        |      |   |
|     |          |           |        |      |   |
| 8 🖵 | 1        |           |        |      |   |

右上にある、このマークをクリックしてみましょう。

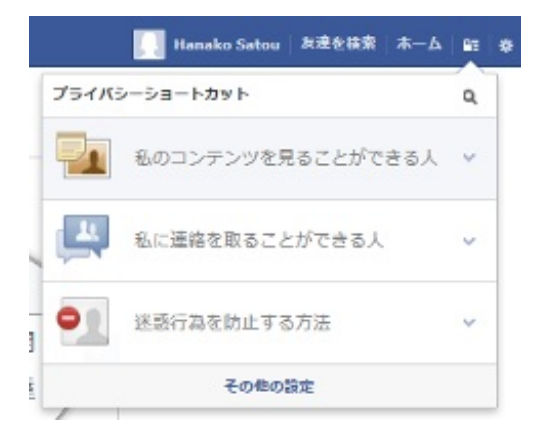

するとこのように吹き出しの形で設定のショートカットが出てきます。

上から順番に設定していくのがおすすめです。一番上は、自分が投稿した近況などを見ることの できる範囲を制限できたり真ん中はメッセージをやり取りできる範囲を制限できます。そして一 番下は、迷惑行為を行う友達をブロック、すなわち友達から外してメッセージなどを送れなくす るようにできます。 では大まかな設定が終わったので、続いてはFacebookで近況報告をしてみましょう。 基本的な使い方の一つで、自分が最近何をしたかなど投稿することで、周りの人に自分を知って もらうことができます。

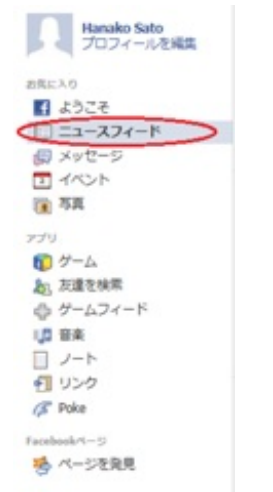

E 2887/272-1 19 10 18 1881

左側の項目の中にニュースフィードというものがあると思います。そこをクリックしてみましょう。

すると、近況をアップデートというページに飛びます。その真ん中上のところに、下の画像のようなところがあります。

| Î  |   |   |   |  |  |  |  |    |     |   |     |   |  |
|----|---|---|---|--|--|--|--|----|-----|---|-----|---|--|
| 2- | Ŷ | 0 | 0 |  |  |  |  | 21 | 118 | * | 561 | ō |  |

ここに、近況を書き込んで投稿する、を押しましょう。

ちなみに投稿した場合はこうなります。

|   |                                                        | 587           |
|---|--------------------------------------------------------|---------------|
|   |                                                        | 8-81          |
| 1 | Hanako Sato<br>今日はとても天気がいいです。<br>最近は学校もテスト続きで要素ですが、これが | ちつると高い暮れみが夜   |
|   | ってますので、それを楽しみに頑張っていきたい<br>いいね1・コメントする・シェア・約15日・五マ      | い午客い生ま、(、△、)入 |

私のはテストですので私以外の近況報告がありませんが、友達を登録している場合は、この下に 友達が投稿した近況がずらっと表示されています。

また、近況報告にはいろいろと情報を付け加えることができます。

それでは、ここを押してみましょう。

| 1       |                      |
|---------|----------------------|
| 1 V 0 0 | <u>1</u> .7.8 + 5670 |
|         | 8181.                |

◎ 近米をアップゲート (家 写真・動画を出出

ここに4つのアイコンが並んでいるのが見えると思います。

一番左のは、友達と遊びに行った報告をするときなどに、その友達がFacebookをしていたら、その友達の名前をタグで付けることができます。それによって簡単に、友達と行ったということを 伝えることができます。

二番目のは位置情報です。これも、わざわざ〇〇に行ったよと報告しなくても、位置情報を付け ることでどこに行ったのかを簡単に伝えることができます。

三番目は写真をアップロードするときに使います。綺麗な景色や可愛い動物の写真などをアップ して共有してみるのもいいかもしれません。

四番目、一番右のやつはクリックするとこのようなものがでてきます。

| (1) % <del>9</del> |     |
|--------------------|-----|
| 60 REVER           | >   |
| 1180               | ) ( |
| ⊕ ##2###+          | ,   |
| PR 72-10           | ,   |
| X sije             |     |

今自分が何をしているのか、これを付けることで一番手っ取り早く伝えることができます。 それぞれをクリックすると更に詳しく状況を選ぶことができます。

では続いては、メッセージの送り方です。

| Hanako Sato<br>プロフィールを編集 |
|--------------------------|
| お気に入り                    |
| 556% I                   |
|                          |
| (週 メッセージ)                |
| 1425                     |
| 1 写真                     |
| アプリ                      |
| び ゲーム                    |
| 20. 友達を検索                |
| ガームフィード                  |
| 日本                       |
|                          |
| 1 リンク                    |
| / Poke                   |
| Facebook/%-5             |
| そのようを発見                  |
|                          |

左の項目の中にメッセージというのがありますので、そこをクリックしてみましょう。

| New BROOMS | \$5.25 XMORE | こメッセージを送信したりできるようになり    | OLS. MARCEN DECEM |
|------------|--------------|-------------------------|-------------------|
| 105 BBR    | 61288+       | 原用されていません               | * B.A.A+2-2       |
| 0.0        | 4            |                         |                   |
|            |              |                         |                   |
|            |              |                         |                   |
|            |              | スレーンドの日日日<br>新聞といたージ・東京 | LANCE STREET      |
|            |              |                         |                   |
|            |              |                         |                   |

メッセージでは、他の人には見えない場で交流を持つことができます。

新規メッセージを押すと、誰かにメッセージを送ることができます。ここではファイルを添付したり画像を送ったりすることができます。

では続いては、Facebookの代名詞ともなっているアレについてご説明します。 誰かの近況報告を開いて、下にいってください。

そこにはこれがあります。

| コウントネク | E2 |
|--------|----|

そうです、よく聞くいいね!です。 いいね!のやり方は簡単。<u>ただ、いいね!をクリックするだけ。</u>それで終わりです。 とても簡単なので是非ともやってみてください。

基本的なFacebookの使い方は以上です。最低限これだけ知っていれば快適なFacebookライフを送 れると思います。

しかしまだまだ他の機能もあります。グループを作ったり、ノートを書いたり、ゲームをしたり 。是非とも興味があれば怖がらず、いろいろとクリックしてみてください。 続いては、<mark>Twitter</mark>です。<u>https://twitter.com/</u>

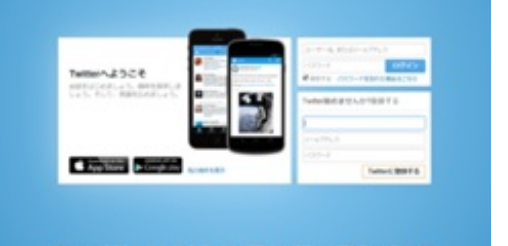

まずTwitterとは何かについてですが、個々のユーザーが「ツイート」と呼ばれる140字までの短文 を投稿し、それぞれに閲覧できるコミュニケーションサービスです。

ツイートとは「鳥のさえずり」という意味があり、呟くように短い言葉を投稿するということ から、ツイートのことをつぶやきということもあります。

では早速登録してみましょう。

| e.8i                               |                            |
|------------------------------------|----------------------------|
| utar.                              | ✓名相を確認しました。                |
| メールアドレス                            |                            |
|                                    | アカウント作成後に発信メールを送<br>します。   |
| パスワードを設定してください                     |                            |
|                                    | ノロワードをより安全性の高いもの<br>しましょう。 |
| ユーザー病を漏消してください                     |                            |
| hanahanaintena                     | ✓ この設定は強いら変更できます。          |
| F/E702127779>1-6, interv           |                            |
| 0.2030/21-9-0007/2688              |                            |
| ○wwwサイトの問題をもとにTwitterをカスタマイズもっと詳しく |                            |
| M9567997762. HTOMOBICROLECCCUS A   | Connection                 |
| RELEBETY, BELEADELLONDERRED-DAGE # |                            |
| アカウントを作成する                         |                            |

表示される名前とメールアドレス、そしてパスワードを決めましょう。Twitterは匿名でやってる 人がまだ多いので本名で登録しなくても構いません。メールアドレスも、Yahoo!やGoogleで取得 したメールアドレスで問題ないです。

次に、IDになる英数字を決めます。ほかの人と被らないように決めるのがなかなか困難でしたが 、うまく決めましょう。

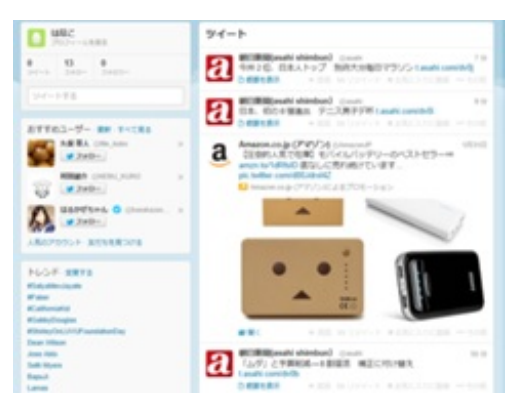

その後は指示に従って気になる有名人などをフォローしていきます。これらはスキップできます ので、そのまましなくても問題ありません。

フォローというのは、その人のツイートを自分のホーム画面に自動的に表示されるようにするこ

とです。

アカウントを作ることができたので、早速ツイートしてみましょう。内容はなんでも構いません 。ただし140字以内しかつぶやけません。

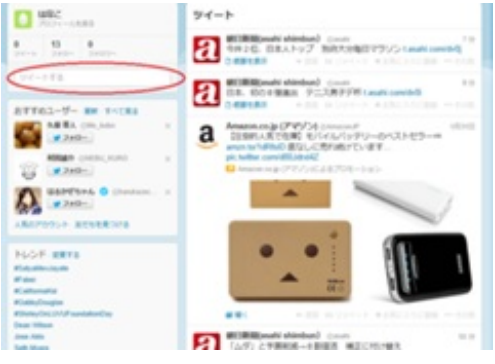

ツイートする、のところに書き込んでいきましょう。

| 0 WB2             | ツイート                                                                                                    |
|-------------------|----------------------------------------------------------------------------------------------------|
| tare B. tran      | 00 2758h1                                                                                                    |
| 94-288            |                                                                                                    |
| STT61-7- 88 1-184 | and a state of a state of a state of the state of the sta |
| 248-1. (M. 140    |                                                                                                    |

するとこのように、自分のホーム画面のツイートの一番上にさきほどつぶやいた自分のツイート が表示されます。この、フォローしている人のツイートが表示される場所をタイムラインと呼ぶ こともあります。

Twitterでは、ほかの人のツイートに対して返信を行うことができます。これをリプライと呼び、 その人のツイートの右下にある返信を押すとできます。また、誰かのツイートをいいなと思っ たら、お気に入りに登録してみましょう。これは気に入ったツイートの右下にあるお気に入りボ タンを押すことで、いつでも見返すことができるもので、自分のプロフィール画面のところにあ るお気に入りにそれが全て収納されています。また、あるツイートを自分のフォロワー(自分をフ ォローしている人)にも見せたいと思ったときには、それをリツイートします。そうすることで、 フォロワーのタイムラインにも表示することができます。これもそのツイートの右下にあるリ ツイートボタンを押すだけです。

以上が基本的なTwitterの使い方です。

では続いてはちょっとばかし応用的な使い方です。

| まずはダイ                                                                                                    | レク                                                                                                    | トメール | です。                                                                                                    |
|----------------------------------------------------------------------------------------------------|----------------------------------------------------------------------------------------------------|------|----------------------------------------------------------------------------------------------------|
| the second second second second second second second second second second second second second second second se | <ul> <li>A second second s</li></ul> | -    | The second second second second second second second second second second second second second second second se |

上の右にある手紙のアイコンをクリックしてみましょう。

するとこのようなポップアップが出てきます。ダイレクトメッセージは、ほかの人には見られない状態でメッセージをやり取りすることができます。ただこちらも140文字以内で、しかも自分をフォローしてる人にしか送ることができないので、気をつけてください。

次はリストです。まずは自分のプロフィールページに飛びましょう。

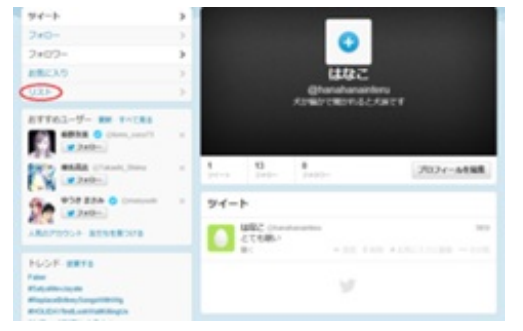

左の項目にあるリストをクリックします。リストを作成すると、そのリストにいれた人たちだけ のツイートを抽出して、自分のタイムラインとは別のタイムラインを作ってくれます。例えば、 芸能人だけのツイートがみたいときは、芸能人というリストを作って、そこに芸能人を登録して いきましょう。そうすることで、芸能人だけのツイートが見れます。たくさんフォローすると、 タイムラインがごちゃごちゃしてくるので、そうやって整理するのもいいかもしれません。

以上のことができれば快適にTwitterをすることができると思います。ただ、とてもたくさんの ツイートを連続ですると規制がかかってつぶやけなくなったり、人に迷惑行為をして通報され ると、せっかく作った自分のアカウントが凍結されて使えなくなるので十分に気をつけてくだ さい。 終わりに

これでこの章は終わりです。

FacebookもTwitterも、他人とコミュニケーションをとるツールとしてはとても使いやすいものです。なので使いこなしていただきたいと思います。

ただ、もちろんどちらにも気をつけなければならない点があります。

それは、あまりみだりに個人情報を晒さないことです。

実名で登録しているFacebookではあまり意味がありませんが、Twitterは匿名の人が多いです。 あまりたくさん位置情報を付してしまうと、それを見た人があなたの居場所を特定してしまう恐 れがあります。実際にTwitterの位置情報とツイート内容だけで本人を割り出すことができるか、 という企画があり、それに成功したという例もあります。それがこのブログです。

http://picup.omocoro.jp/?eid=1315

中身はだいぶふざけてはいますが、実際に特定できるという実例です。是非とも気をつけてくだ さい。また、自分の個人情報には気を配るけど、友達の個人情報にはあまり気を配らないという 人もいます。友達と写っている写真を簡単にアップしてはいけません。それは<u>肖像権</u>という権利 を侵害することにもなります。

また、匿名だからといって他人を誹謗中傷してはいけません。

以上のことを守って楽しくFacebookとTwitterを使って下さることを願っています。 以上で終わります。

# 有用なWEBサイトについて(実務系)

土肥加奈

今回紹介するのは有用なWebサイトについてで、その中でも、Office /PDFの操作/セキュリティサ ービス/スケジュール管理 といったビジネスなどで<u>実際に使うことのできるようなWebサイト</u>を紹 介していきます。

すべてWebサイトなので、お持ちのPCにダウンロード・インストールをする必要はありません。

それではまずはOffice系のWebサイトを紹介します。

まず、参考までにMS Of fice2013の価格をのせておくと...

## Professional2013→¥62790

## **Professional2013**アカデミック→¥28381

## $Personal 2013 \rightarrow \pm 31290$

## (MS Storeの定価)

このように、結構いいお値段……なかなか気軽には手をだせません。

でもご心配なく!!

今回ご紹介するOffice系のWebサイトはダウンロードの必要もなければ、お金を払ってMS Officeを 購入する必要もありません。それではさっそくいくつか見ていきましょう。 MS Office Web Apps (<u>http://www.microsoft.com/japan/office/2010/webapps</u>)

これはMicrosoftが提供しているサービスのため製品版のMicrosoft Officeとの互換性は抜 群で、文字化けや表示のズレなどが起こりにくく、とても使いやすいです。 Microsoft アカウントでのサインインが必要で、持っていない場合は取得しなければなりません。 しかしアカウント登録するだけで、ほぼどこにいてもドキュメントにアクセスできる自 由が手に入ります。インターネット接続さえあれば、SkyDrive 上のドキュメントに簡 単にアクセスし、まるで手元の PC やスマートフォンにあるのと同様にオンラインで 編集、共有、保存できます。 Office 2010 から、ドキュメントを直接 SkyDrive 上に保 存できるようにもなりました。 さらに、Office Web Apps を使用すれば、ブラウザーを 使用して同じドキュメントを簡単に共有して共同作業でき、Microsoft Excel を使用する 場合はリアルタイムに同時編集もできます。

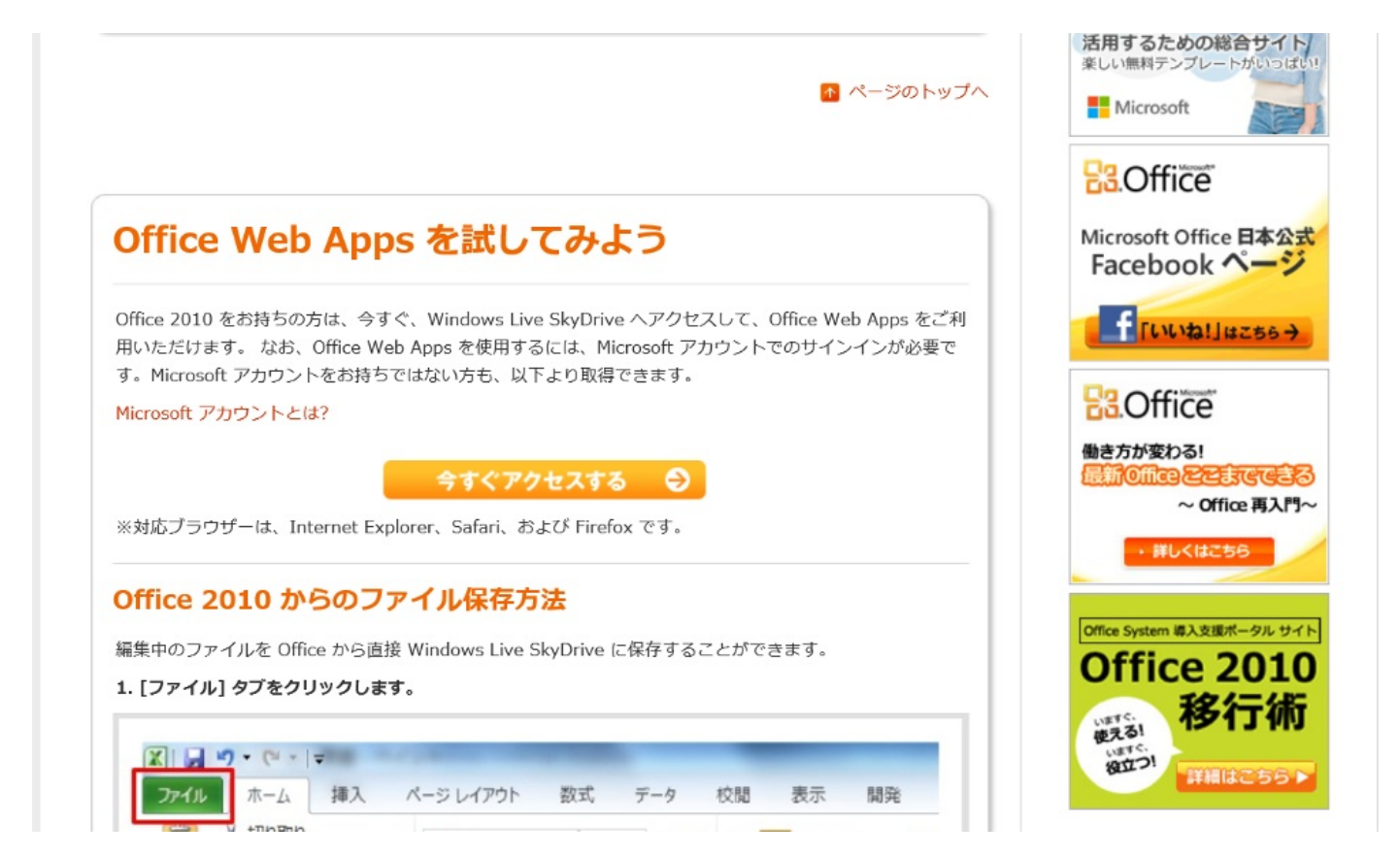

Think Free Online<u>http://member.thinkfree.com/member/goLandingPage.action</u>パソコンにオフィスアプリケーションがなくても、ウェブブラウザからアクセス(online.thinkfree.com)すれば、オンラインで文書の作成、保存、共有ができ、どこからでも文書を再度開いて見ることができます。会員登録さえすれば「My Office」というオンラインストレージが提供され、ここに保存された文書はThink Free Mobileにより、どこからでも閲覧と編集ができるようになります。さらにGoogleアカウントでもサインインできます。

| 💶 thinkfree online |                                                                    | サービス情報 MyOffice Workspace ヘルプ サインイン サインアップ 日本語 V                                                                                               |
|--------------------|--------------------------------------------------------------------|----------------------------------------------------------------------------------------------------|
|                    | thinkfree online!!                                                 | オンラインに保存して、どこからでもアクセス<br>ThinkFree Online サービスでは、WebペースのOffice スイートを1GBのオンラ<br>インストレージと合わせて無料でご提供しています。<br>さまざまなデバイスから、保存した文書に簡単にアクセスして管理できます。 |
|                    | <br>パスワード<br>  セキュアサインイン<br>  この情報を保存する <b>6<sup>4</sup> サインイン</b> | ビューアー<br>Office プログラムで開かなくても文書を開墾できます。<br>文書を表示                                                                                                |
|                    | パスワードを忘れた場合? <u>パスワード検索</u><br>まだ登録していませんか? <u>サインアップ</u>          | エティター / Online Office<br>Office プログラムで開かなくても文書を編集できます。                                                                                         |

他にも便利な点がたくさんあります。

→1GBの無料ウェブ保存スペースの提供

→オンラインエディタ「Think Freeウェブオフィス」提供

パソコンにオフィスアプリケーションがインストールされていなくても、MS Officeと

互換性のある文書が作成できます。

→オンラインビューア「Uni-Paper」提供

パソコンにオフィスアプリケーションがインストールされていなくても、様々な形式の

文書がウェブブラウザから閲覧できます。

→文書共同作業の心強い味方

文書共有機能はもちろん、スマートフォンでの文書管理にも対応しています。

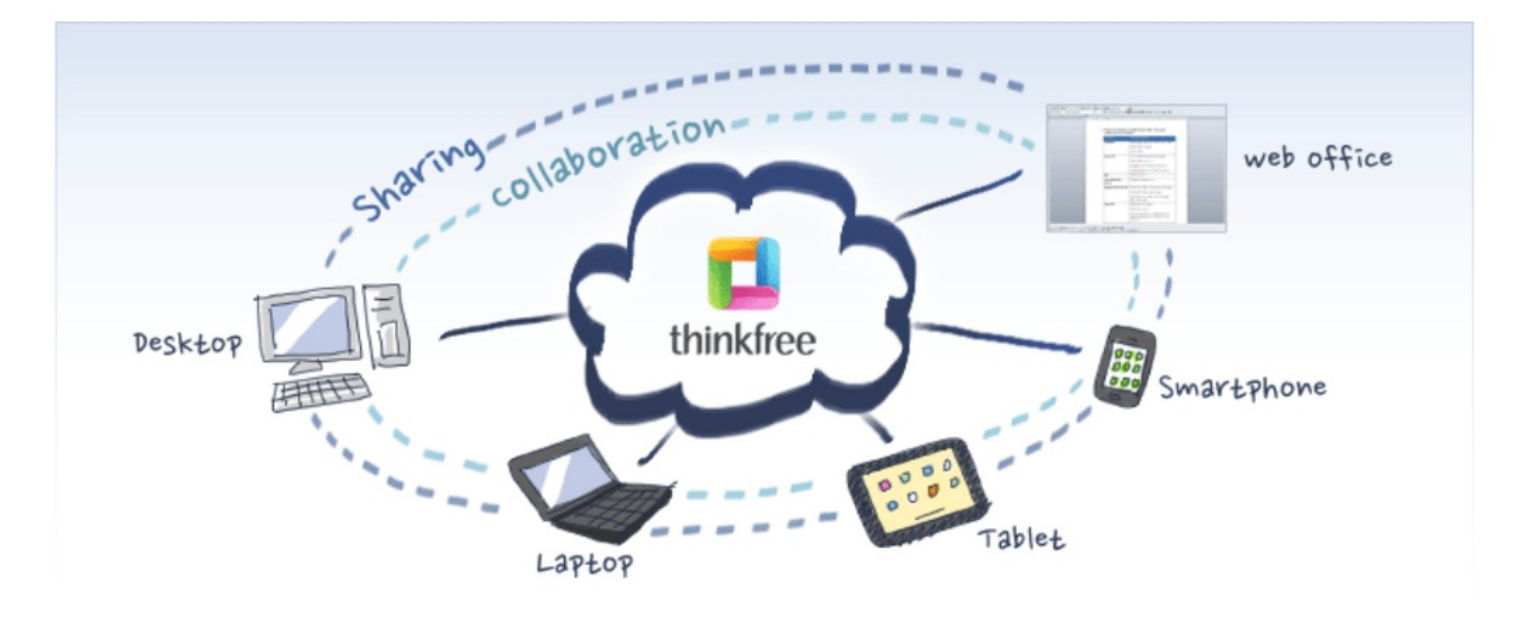

· ZOHO Docs (<u>http://www.zoho.jp/docs</u>)

<u>Facebookのアカウントでもサインインできる</u>ためさらに手間を省くことができます。 また、MS Office Web Appsと同様にオフライン状況下でも利用することができます。

· Google Docs (<u>http://docs.google.com</u>)

Googleが提供しているOfficeサービスです。 Googleアカウントでしかログインできま せんが、スマートフォンを持っていてGoogleアカウントを 取得している人は多いと思 うので、ログインしやすいと思います。

互換性は上から順に高く、 MS Office Web Apps>Think Free>ZOHO Docs >Google Docsとなっています。

以上4つのOffice系サービスを紹介しましたが、このほかにも多数の無料サービスがあるので自分に合った、使いやすいものを見つけてください。

それでは次はファイルの変換サイトを紹介します。

今回は特にPDFの操作について詳しく紹介します。PDFを作ったり、書き換えたり・・ ・など様々なWebサイトがあります。 いまではWordやExcelなどから直接PDFに変換 し保存できるようになりましたが、 有用なものがあるので見ておいて損はないと思い ます。 <u>英語のサイトばかり</u>なので、間違えないようによく読んでクリックしていき ましょう。

PDFを作成>

· Primo PDF (<u>http://www.primopdf.com/online.aspx</u>)

このサイトはサインインする必要がなく、サイト上でファイルを選択す ることで変換することができます。 ただ、そのページを表示するためにクリックする ところがわかりにくいと思います。 下図の赤丸のところをクリックすると「Wordか らPDF」「PDFからWord」「ExcelからPDF」へ の変換画面が それぞれ表示させるこ とができます。

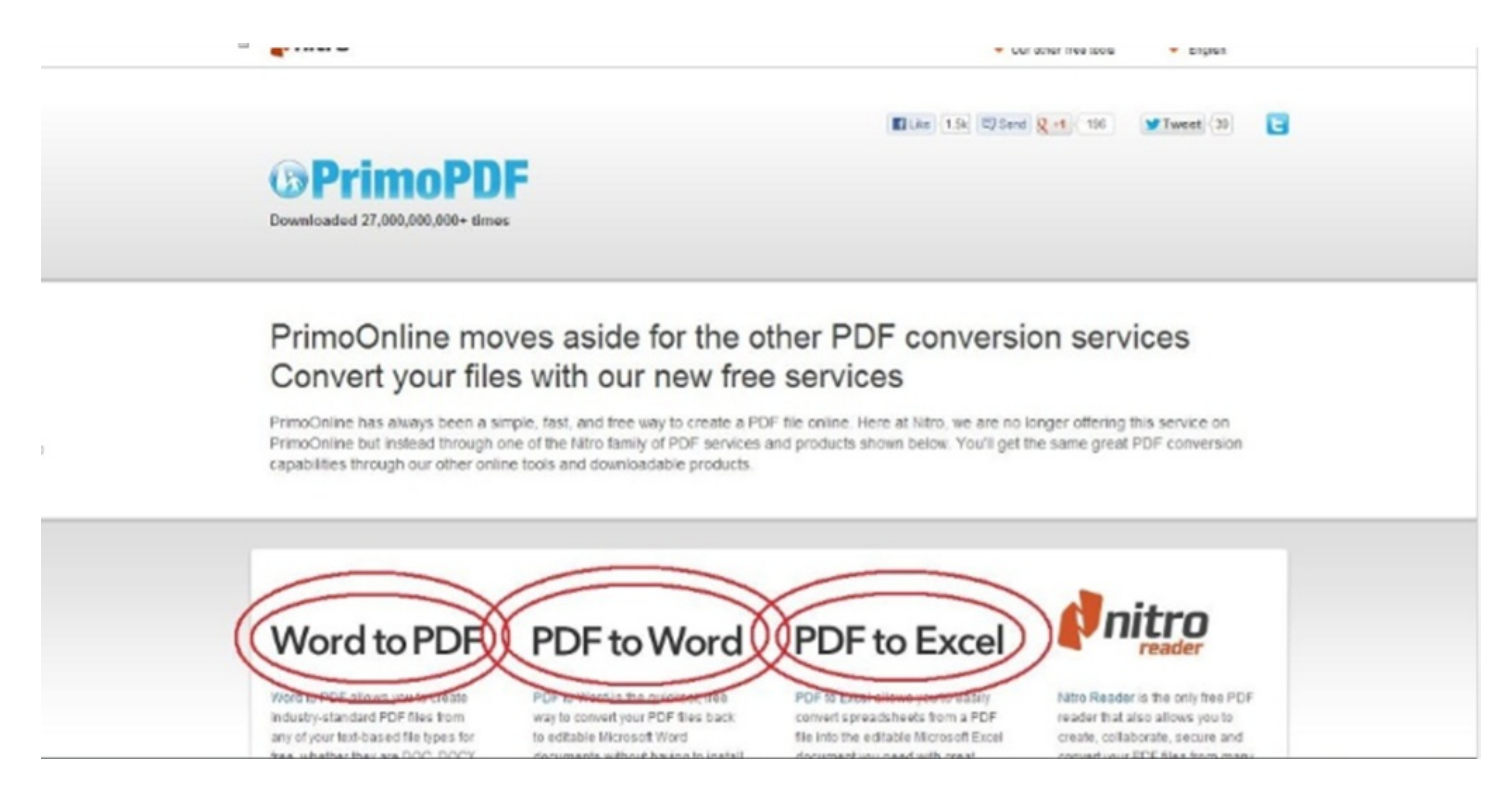

〈PDFを合併・削除・修正〉

• MergePDF (<u>http://www.mergepdf.net/</u>)

最初にPDFの合併を行えるサイトです。 "Browse"からPDFを2つ以上選んでくだ さい。 選べたらその右にある"MERGE PDF"をクリックして完了です。これで2つ のPDFファイルが1つにつながります。先ほどのサイトに比べれば、かなり使いやすい と思います。

## Merge PDF Documents Easily and for Free !

This service enables you to combine PDF documents into a single one, free of charge. All you need to do is select the PDF documents that you want to merge together on your computer and click a button, as instructed step-bystep below.

AdChoices D 🔁 🕨 Merge PDF 🕨 PDF Combine 🕨 XML PDF 🕨 PDF Writer

Download

**PDF** Converter

Size: 0.66Mb

System: Windows 7/8/XPI/ista/2000 Licence: Freeware Free Available for download on our website Combine PDF Documents: STEP 1 Select two (or more) PDF files to be joined together by pressing "Browse" BROWSE MERGE PDF

#### 

#### PDF escape (<u>http://www.pdfescape.com/</u>)

これはPDFファイルを作ったり、すでに作ったPDFを修正したり、矢印や吹き出しなど ユニークな編 集を可能にします。 この機能はWordなどにはないので使ってみると、華 やかになり見ていて楽しくなります。

### まず下の青丸をクリック

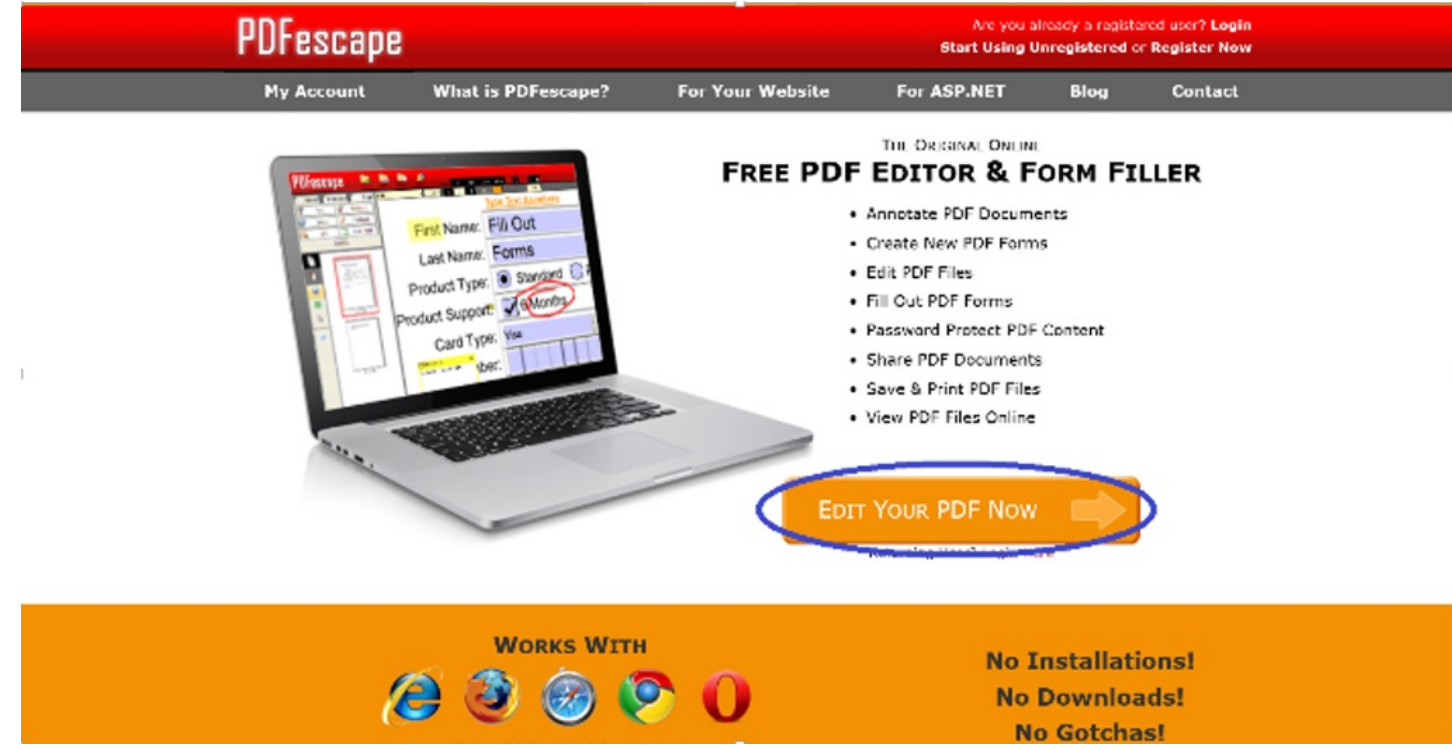

目的に合わせて選びます。

下に書いてあるように、10MB以下、100ページ以下のデータでないと取り扱えません。

## **Getting Started**

To begin, choose a PDF file to open in PDFescape.

📠 Create new PDF Document

👎 Upload PDF to PDFescape

load PDF from Internet

Load PDF Previously Opened

PDF files must be less than 10 MB and less than 100 pages.

# Upgrade to Premium Ad Free, Extra Storage, \$20 Per Year

〈PDFからWordへ変換〉

### Convert PDF to Word(<u>http://convertpdftoword.net/</u>)

PDFをみていて、このデータを編集したいと思ったことはありませんか? いまから紹 介する1つのサイトはPDFをWordに変えてくれるサイトです。 これでいちいちPDFを 見ながらWordに入力、といっためんどうを省くことができますが、 全く同じよう にWordになるわけではありません。 文字化けやズレ等が発生してしまいますが、どう しようもないのであきらめてください。

## Convert your PDF files into Word directly online and Free!

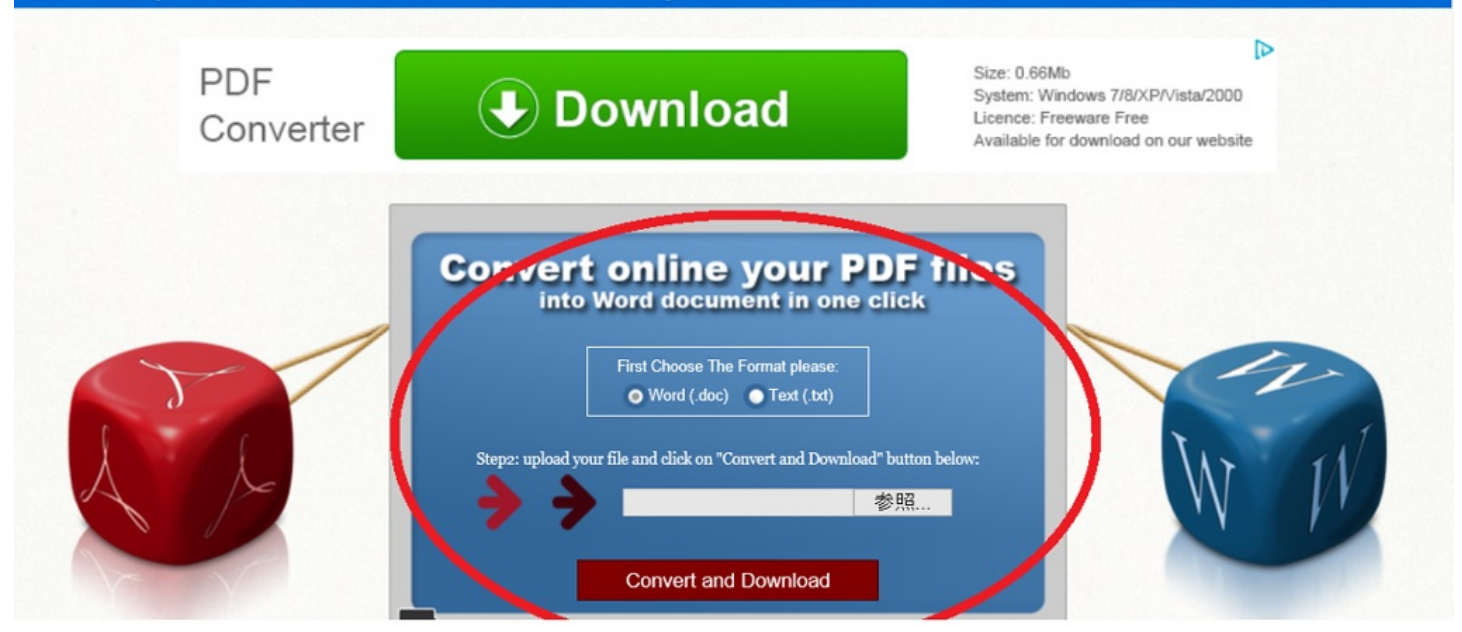

今まで紹介してきたサイトは、ファイルの編集を主としてきましたが ここで紹介する のはファイル転送サービスです。ファイル転送サービスとは、今まで作ったWord やPDFなどのファイルをWeb上にアップロードし そのアップ先のURLから複数の人が ダウンロードすることを可能にするサービスです。 無料で登録不要のものが多く、利 用はファイルを選択するだけという手軽さで便利です。 ただ、無料ですからファイル の容量と、Web上での保存期間に制限が設けられています。 制限があるとはいっ ても、WordやPDFなどのファイルなら困ることはまずありません。

· Giga File便(<u>http://www.gigafile.nu/v3/</u>)

1ファイルにつき2GBまでの制限つきで、一括選択300個ができます。7日間の保 存期間制限もあります。おしゃれなページでとても印象がいいです。

· File Post (<u>http://file-post.net/</u>)

15ファイル合計2GBまで、3日間の保存期間です。保存期間が3日ですが、期間の 選択もでき、3時間から3日間まで選ぶことができます。 さらにダウンロードは4GB までです。

• File Q (<u>http://fileq.lisonal.com/</u>)

同時に3つのファイルを選択することができ、合計750MBまでです。 保存期間は5日 間となっています。

最後はビジネス文書参考サイトの紹介です。

文書などを書くサイトは紹介してきましたが、どうやって書いて良いかわからなければ 書くことがで きません。 様々なシチュエーションでの文書の書き方、さらには自分の 代わりに文書を書いてくれるサイトを紹 介します。

· ProPortal文例集(<u>http://www.proportal.jp/</u>)

・会社で使える文例集&文例リンク集(<u>http://www.aimcom.co.jp/</u>)

・タウンページ ビジネスマナー (<u>http://itp.ne.jp/contents/business/contents.html</u>)

この3つのサイトが書き方の参考にすることができます。 もしも冠婚葬祭などの文書 を書かなければいけないときに使ってみてください。 かなりの数のシチュエーション があるので、どんな場合でもお役に立つと思います。 次に紹介するサイトはとても ユニークです。

・直子の代筆(<u>http://www.teglet.co.jp/naoko/</u>)

インストールしなければならないので、少し抵抗があるかもしれませんが、一度やって みる価値ありです。様々なシチュエーションから1つ選択し、名前を入力、いくつか の質問にこたえるだけで、自動で文書の作成を行なってくれます。友達などの知り合 いの名前を入力して遊んでもおもしろいかもしれません。有料版もあるそうですが、 無料版でもほぼ同じ機能が使えるので、有料版を買う必要はありません。

<u>自動文書作成ソフト</u> 直子の代筆 無料

質問に答えるだけで手紙を代筆!無料でご利用いただけます。

1.時候の挨拶やシチュエーションにあった文書を自動生成

2.あなたは質問に答えるだけ!スピーチ原稿にも対応!

3.ブラウザに組み込むだけですぐに無料でご利用いただけます

テグレット技術開発トップへ

### 必ずここから利用規約を確認してください

質問に答えるだけで手紙を作成!二つの直子の代筆から、どちら かをお選びください。 無料でご利用いただけます。

【1】直子の代筆 最新版は無料でお使いになれます お使いのブラウザ(IE、Firefox、Chrome)を直子の代筆対応に するには 以下のブラウザのどちらかを選び、指示に従ってください。

【直子の代筆を各種お選びになれます】

・直子の代筆ツールバーをInternet Explorerで使う(無料)

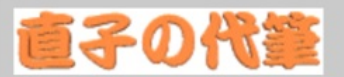

直子の代筆主要機能 ビジネス文書の自動作成 個人文書の自動作成 スピーチ原稿の自動作成 時候の挨拶文生成機能

時候の挨拶

ビジネス文例集

個人文例集

#### <u>スピーチ原稿</u>

なおこ最高!!

## 有用なWebサイト 学習編

著 周藤 大輔

#### 動画マニュアル.com\_http://www.dougamanual.com/

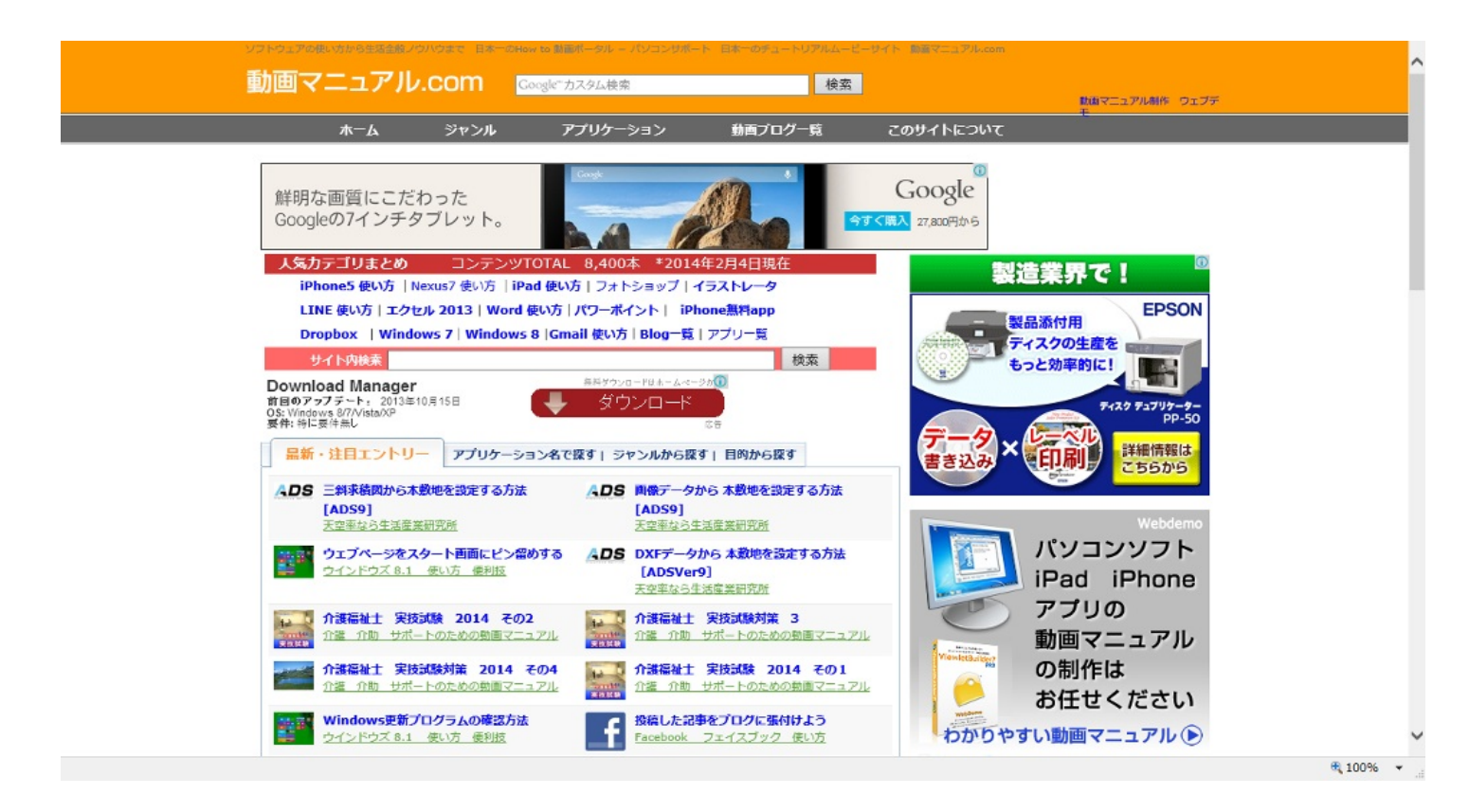

動画によって様々なことを説明してくれるサイト。このサイトは上の画像の人気カテゴリまとめ からも分かるようにパソコンやアプリの事とかをしっかり動画で分かりやすく解説してくれる。

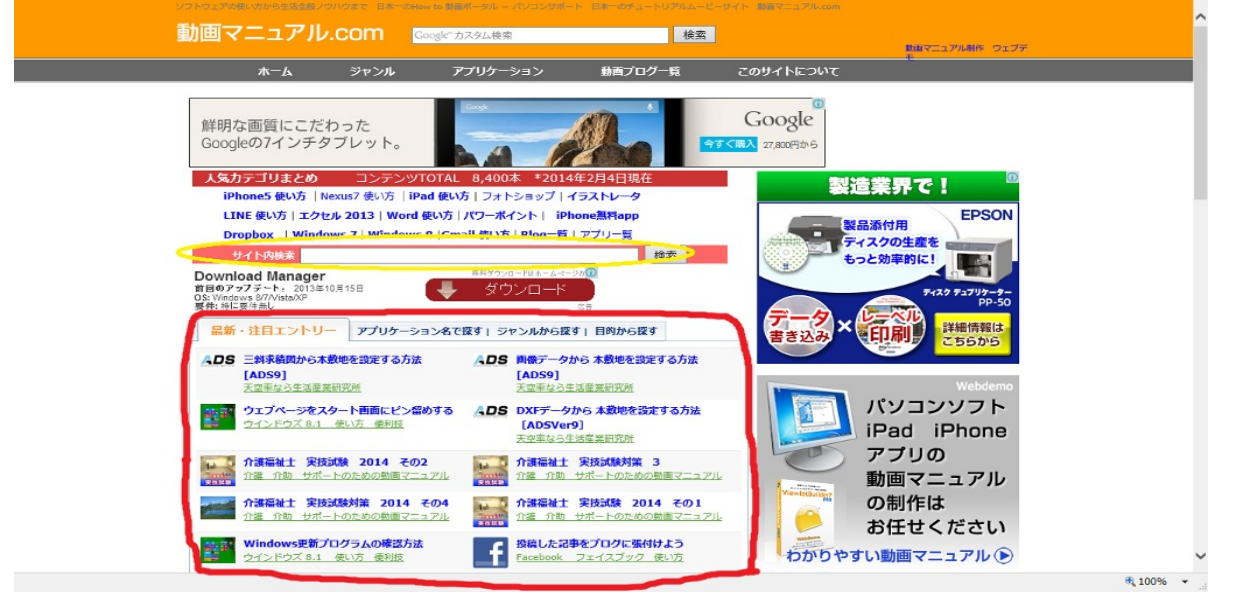

#### 動画を探すとき

探すものとかがはっきりわかっているときは黄色で囲まれた所からサイト内検索するのがよい。 知りたいことがぼんやりとしか分からなかったりサイト内検索でうまく出てこない場合は赤で囲 まれたところからするとよい。

今回は試しにLINEで写真を添付する方法を探してみようと思う。

上の赤の中にあるアプリケーション名で探すをクリックするとこのような画面が出てくる

| 最新・注目エントリー 7                                                                                                    | ブリケーション名で探す         | ジャンルから探す 目的                             | うから探す                     |
|----------------------------------------------------------------------------------------------------|---------------------|-----------------------------------------|---------------------------|
| iCloud                                                                                                    | iTunes              | iPad                                    | iLife                     |
| iPhone                                                                                                    | アウトルックエクスプレス        | アウトルック2010                              | Outlook.com               |
| 圧縮+Lhaca                                                                                                    | Adobe Acrobat       | Android                                 | アンチウィルス                   |
| amazon                                                                                                    | e-Gov電子申請           | いきなりPDF                                 | Internet Explorer7        |
| Internet Explorer8                                                                                                    | Internet Explorer 9 | Internet Explorer 10                    | イラストレータ                   |
| 一太郎(Just System)                                                                                                    | Windows Live        | Windows7                                | Windows Vista             |
| Windows メール                                                                                                    | Windows XP          | Windows 8                               | Woopie                    |
| M-Draf Spirit                                                                                                    | エクセル2003            | エクセル2007                                | エクセル2010                  |
| エクセル2013                                                                                                    | ATOK(エートック)         | Evernote                                | Xーアプリ SonicStage          |
| AutoCAD                                                                                                    | Office Web App      | オフィス2010                                | 音声合成ソフト                   |
| Audacity                                                                                                    | OpenOffice.org      | オンラインセミナーASP                            | カカオトーク                    |
| cacoo                                                                                                    | 家計簿ソフト              | 簡単印刷シリーズ                                | KINGSOFT Office           |
| GIMP                                                                                                    | Gmail               | Google Earth                            | Google サービス APP           |
| Google Drive ドキュメント                                                                                                    | Google SketchUp     | Googleマップ                               | Google Chrome             |
| 建築関係ソフト                                                                                                    | 原価管理ソフト             | クイズ 問題集                                 | Golive                    |
| Craving Explorer                                                                                                    | Glary Utilities     | Safari4                                 | 在庫管理ソフト                   |
| サワンド編集                                                                                                    | concretes           | Thunderbird                             | Jtrim                     |
| 面科医同チソフト                                                                                                    | Jimdo               |                                         | SkyDrive                  |
| SugarSync                                                                                                    | Skype               | ゼリノトフィノ                                 | ストックテレ                    |
| Drophov                                                                                                    |                     | 电丁辞典 元量ゼット                              | Dreamweaver<br>はポキデザインナット |
| していた データほう                                                                                                    | NUAR ノラットフォーム       | 東探NAVITINE                              | 18/07日 ディンテクロ             |
| VirtualPC2007                                                                                                    | ハワーホイント2003         | ハワーホイント2007                             | BSD(H'=T7P'=)             |
| Dicasa                                                                                                    | Firefox             | Fireworks                               | ビューレットビルダー                |
|                                                                                                    | Facebook            | コート・コップ                                 | 筆書は                       |
| 第五                                                                                                    | コリー・フト              | フリー・フト Mad版                             | Premiere(プレミア)            |
| Beckyl Internet Mail                                                                                                    | Paint NET           | PavPal                                  | ホームページゲルダー                |
| Bridge (Adobe ブリッジ)                                                                                                    | マーケットスピード           | MySpace                                 | Mac OSX                   |
| 窓の手 2010                                                                                                    | ムービーメーカー            | Flash                                   | 見積書 請求書                   |
| メッセンジャー                                                                                                    | 無料メール               | 無料ブログ MT                                | Yahoo!                    |
| YouTube                                                                                                    | USTREAM             | radiko.jp                               | LINE ライン                  |
| 履歴書メーカー                                                                                                    | LinkedIn            | WordPress                               | ワード2007                   |
| ワード2003                                                                                                    | ワード2010             | Wassr(ワッサー)                             | YouTube セレクト              |
| その他                                                                                                    | · · · · · · · · ·   |                                         |                           |
| 石トのLINE ラ                                                                                                    | インをクリック             | すると                                     |                           |
| 人気順                                                                                                    |                     | [ 人気順   最新のエントリー順                       | 「あいらえお順」                  |
| 41件中1-30件                                                                                                    |                     | <前を見る   1                               | 2 次を見る >                  |
| LINE 他い方 動画マニュアル                                                                                                    | LINE                | LINE 他い方 動画マニュアル                        |                           |
| LINEで動画を送る<br>LINE 他い方 動画マニュアル                                                                                                    | LINE                | PC版LINEをダウンロード、インス<br>LINE 他い方 動画マニュアル  | ストールする                    |
| レントレントレージング していた (1) 「「「」」 (1) 「「」」 (1) 「「」」 (1) 「「」」 (1) 「」」 (1) 「」」 (1) 「」」 (1) 「」」 (1) 「」」 (1) 「」」 (1) 「」」 (1) 「」」 (1) 「」」 (1) 「」」 (1) 「」」 (1) 「」」 (1) 「」」 (1) 「」」 (1) 「」」 (1) 「」」 (1) 「」」 (1) 「」」 (1) 「」」 (1) 「」」 (1) 「」」 (1) 「」」 (1) 「」」 (1) 「」」 (1) 「」」 (1) 「」」 (1) 「」」 (1) 「」」 (1) 「」」 (1) 「」」 (1) 「」」 (1) 「」」 (1) 「」」 (1) 「」」 (1) 「」」 (1) 「」」 (1) 「」 (1) 「」」 (1) 「」 (1) 「」 (1) 」 (1) 「」 (1) 「」 (1) 「」 (1) 「」 (1) 「」 (1) 「」 (1) 「」 (1) 「」 (1) 」 (1) 「」 (1) 「」 (1) 」 (1) 「」 (1) 「」 (1) 「」 (1) 「」 (1) 「」 (1) 「」 (1) 「」 (1) 「」 (1) 「」 (1) 「」 (1) 「」 (1) 「」 (1) 「」 (1) 」 (1) 「」 (1) 「」 (1) 「」 (1) 」 (1) 「」 (1) 」 (1) 「」 (1) 」 (1) 」 (1) 」 (1) 」 (1) 」 (1) 」 (1) 」 (1) 」 (1) 」 (1) 」 (1) 」 (1) 」 (1) 」 (1) 」 (1) 」 (1) 」 (1) 」 (1) (1) (1) (1) (1) (1) (1) (1) (1) (1) | LINE                | ホームの設定 画像を変更する<br>LINE 使い方 動画マニュアル      |                           |
| LINE 使い方 連絡先力<br>LINE 使い方 動画マニュアル                                                                                                    | い友達を追加する 🔹          | LINE Cardのインストールと、カ<br>LINE 使い方 動画マニュアル | ードの使い方                    |
| LINE でトーク 絵文字<br>LINE 使い方 動画マニュアル                                                                                                    | スタンプを使おう            | LINE cameraで写真を撮影、編<br>LINE 使い方 動画マニュアル | 扁集する                      |
| PC版LINEの設定の確認<br>LINE 使い方 動画マニュアル                                                                                                    | 2. 変更を行う            | LINE使い方 ノート標能<br>LINE 使い方 動画マニュアル       |                           |
| アカウントを削除する<br>LINE 使い方 動画マニュアル                                                                                                    | LINE                | iPhoneにインストール 電話番号<br>LINE 使い方 動画マニュアル  | 号の認証                      |
| LINE 有料のスタンプを<br>LINE 使い方 動画マニュアル                                                                                                    | 購入する                | LINE cameraをインストールす<br>LINE 他い方 動画マニュアル | 3                         |
| LINE cameraで写真を<br>LINE 使い方 動画マニュアル                                                                                                    | іштэз               | PC版LINEで、無料通話を行う<br>LINE 他い方 動画マニュアル    |                           |
| iPadicLINEをインストー<br>LINE 使い方 動画マニュアル                                                                                                    | -ルする                | 迷惑トークを通報する<br>LINE 他い方 動画マニュアル          |                           |
|                                                                                                    | -<br>دדة            | 友だちのホームを見る<br>LINE 使い方 動画マニュアル          |                           |
| UNE タイムラインの使い方 投<br>LINE 使い方 動画マニュアル                                                                                                    | <b>荷する</b>          | LINE Cardで、写真入りメッセー<br>LINE 使い方 動画マニュアル | ジカードを送る                   |

このような画面が出てくる。

この画面を見たらわかるように多くの動画があるので今まで気づかなかった機能に気づくかもしれない。

左上のLINEで写真を添付するをクリックすると出てくる。後は再生するだけで写真を添付できる ようになります。 🖥 LINE 使い方 動画マニュアル

LINE(ライン)とは、スマートフォンヤットソニンで使える無料通話 無料メールができるアプリです。iPhone, android iPad WindowsPCでの基本操作を動画マニュアルで解説します

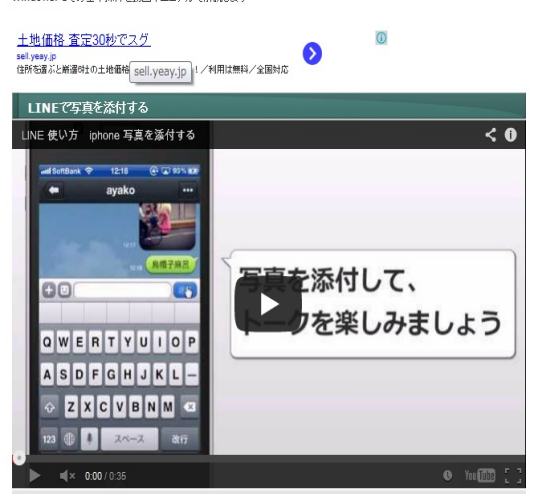

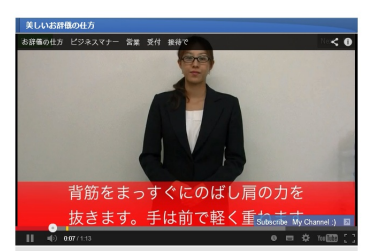

このサイトでは美しいお辞儀の仕方なども教えてくれる。 http://www.dougamanual.com/blog/229/1284/e5852.html オープンコースウェア (**OCW**) とは、大学や大学院などの高等教育機関で正規に提供された講義とその関連情報を、イ ンターネットを通じて無償で公開する活動。

日本オープンコースウェアコンソーシアム http://www.jocw.jp/

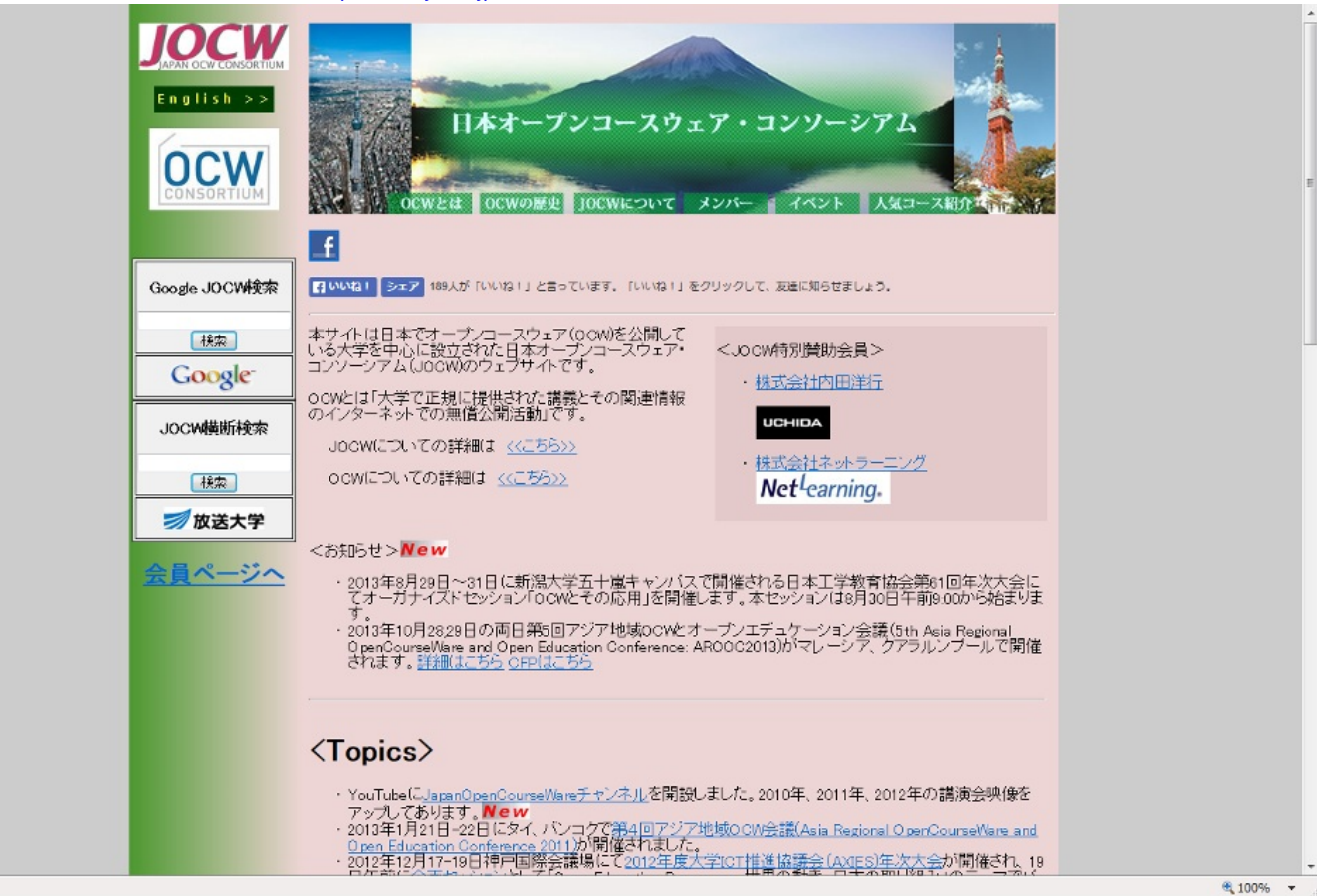

このサイトは日本でオープンコースウェア(OCW)を公開している大学を中心に設立されたサ イトです。人気コースを紹介していたりします。「メンバ」ーをクリックすると大学などのさま ざまな団体の名前が出てくる。大学をクリックするとその大学のOCWのページに飛ぶことができ るので、日本のOCWを探したいときによい。

| r |                                                                  | 日本オー<br>CWとは OCWのM                                                                | プンコースウェ<br>史 JOCWについて                                                    | マ・コンソーシアム<br>マ・コンソーシアム                                 |  |
|---|------------------------------------------------------------------|-----------------------------------------------------------------------------------|--------------------------------------------------------------------------|--------------------------------------------------------|--|
|   | f<br>マレンション ション<br>本サイト(は日本<br>いる大学を中心。<br>コンソーシアム(<br>ののどくぼー大学) | 189人が「いいね」」と<br>でオープンコースウョ<br>に設立された日本オ<br>JOCWのウェブサイ<br>で正規に提供された<br>での無償に提供された。 | Bっています。「いいね」」を:<br>:ア(OCW)を公開して<br>ープンコースウェア・<br>トです。<br>講義とその関連情報<br>学士 | クリックして、 変進に知らせましょう。<br>くJO CW特別貸助会員 ><br>・<br>株式会社内田洋行 |  |
|   |                                                                  |                                                                                   |                                                                          | ,                                                      |  |

| 正会員(大学   | 2:50音順)                                                                                                    |           |
|----------|----------------------------------------------------------------------------------------------------|-----------|
| 大学名      | 大学紹介                                                                                                    | 儀式        |
|          | 大学学校、国際海洋(全)に目的電気学校、ご参加(大)に単いな美術店<br>学校のシング目前を完全目し、使用などを取りたい、単のの目的を知って<br>日本語のよう、やいて見ていたのでありたいの情報が、ご参加日的であった。<br>日本語のなど、そのいたのでありたいの情報が、ご参加日の<br>日本語の学校、このいたのでありたいの情報が、ご参加日の<br>日本語の学校、このいたのでありたいでは、日本語のであった。<br>日本語の学校、このになったり、このには、日本語のであった。<br>日本語の学校、このになった。<br>日本語のでありため、日本語のであった。<br>日本語のであった。<br>日本語のでのでの<br>日本語のでの<br>日本語のでの<br>日本語のでのでのでの<br>日本語のでのでのでの<br>日本語のでのでの<br>日本語のでのでのでのでの<br>日本語のでのでのでの<br>日本語のでのでの<br>日本語のでの<br>日本語のでのでのでのでの<br>日本語のでの<br>日本語のでのでの<br>日本語のでの<br>日本語のでの<br>日本語のでの<br>日本語のでの<br>日本語のでの<br>日本語のでの<br>日本語のでの<br>日本語のでの<br>日本語のでの<br>日本語のでの<br>日本語のでの<br>日本語のでの<br>日本語のでの<br>日本語のでの<br>日本語のでの<br>日本語のでの<br>日本語の<br>日本語のでの<br>日本語のでの<br>日本語の<br>日本語のでの<br>日本語のでの<br>日本語の<br>日本語のでの<br>日本語の<br>日本語のの<br>日本語の<br>日本語の<br>日本語の<br>日本語の<br>日本日本日本の<br>日本日本日本<br>日本日本日本<br>日本日本日本日本日本<br>日本日本日本日本 | P‡#       |
|          | 間方式学は、経営がの事業で改善使う力が、意志れび子生出キャッパス)と<br>「高サキャッパス」を示す。高可認識でなって、予想はキャッパスによった。<br>高サキャッパス」をついて、高可認識では、「日本」のなった。<br>なった。<br>「自然です」のは、「日本」のなった。<br>「日本」のなった。<br>「日本」のなった。                                                                                                   | H¥#       |
|          |                                                                                                    |           |
| ₩X¥<br>¥ | 九代大学は、1911年10月840に九州帝国大学と、て誕生して以来、約1世紀にたた。<br>って、多くの人林を住し送り出、観察な社学校教授を計会に当相に過ぎています。<br>現在、11学校、11学校、11学校、大学校学校開発し、14代の別大学校、研究組織しの問題が<br>党先、担保研究などを留する会と大学です。                                                                                                    | H#        |
| xax=     | 京都大学は1807年に新め間で運用に認めされ、170大学院研究は、10大学<br>間およびの34上の研究所一ジャーの4期なれる大学でおり、他の決定、日本の<br>学家を全人の多いれな客でで名称し、このに読む感染、されに考める<br>中の値のに開始します。また、文都大学は基礎研究を置合分野や公園づけ、知の<br>副客を提供しつび来るの研究を展展せてその原来を表示、社会意見、主要教育<br>以びを集って通知主要、自然問題が明いたのが不早来的ないで、からい                                                                                                    | <b>辞事</b> |

| GeNii<br>Bitterrotette<br>ビーニイ1<br>学術コンテンツ・ボータル<br>取り曲部学研究の広                                                                                                    | ^ |
|----------------------------------------------------------------------------------------------------|---|
| 国立時報子切方の                                                                                                    |   |
| 大知らせ      アーダンの      アーダンの      アーダン | L |
| → まとめて秋雨     ・・スポットの中一     ・・スポット・スポまとめて秋雨     ・・スポット・スポまとめて秋雨 (秋ます。     ・・スポット・スポまとめて秋雨であます。     ・・・スポまとめて秋雨であます。     ・・・スポまとめて秋雨であます。     ・・・、「読ましたの下秋雨であます。     ・・・、「読ましたの下秋雨であます。     ・・・・、「読ましたの下秋雨であます。     ・・・・、「読ましたの下秋雨であます。     ・・・・・・・・・・・・・・・・・・・・・・・・・・・・・・・・・                                                                                                    | l |
|                                                                                                    | ł |
|                                                                                                    |   |
| 新聞の時門情報を探す>>>>>>>>>>>>>>>>>>>>>>>>>>>>>>>>>>>>                                                                                                    |   |
| での他のサイト                                                                                                    |   |
| * 1095                                                                                                    | ~ |

Google Scholar <u>http://scholar.google.com/</u>

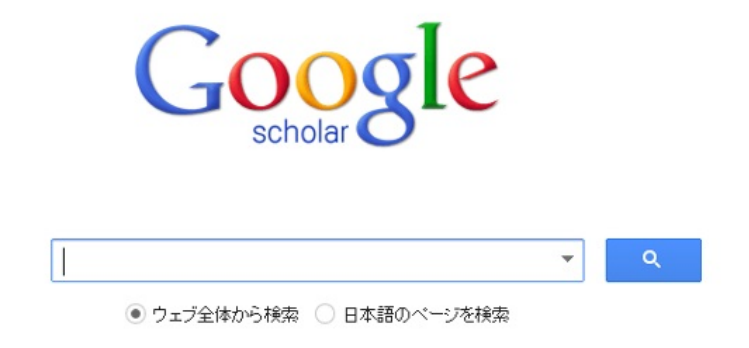

巨人の肩の上に立つ

ー見ただのグーグルの検索エンジンですが膨大な学術資料を簡単に検索できます。 分野や発行元 を問わず、学術出版社、専門学会、プレプリント管理機関、大学、およびその他の学術団体の学 術専門誌、論文、書籍、要約、記事を検索できます。 Google Scholar の機能 多様な資料を簡単に検索 論文、要約、および引用を検索 図書館またはウェブで全文を閲覧 各研究分野の重要な論文を確認

#### ウィキペディア(wikipedia) <u>http://ja.wikipedia.org/</u>

アカウント作成 🕹 ログイン å 閲覧 ソースを表示 履歴表示 検索 ージ ノート Q И 28 7 ウィキペディア 一百科事典 ウィキペディアへようこそ 893,399本の記事をあなたと メインページ コミュニティ・ボータル Ω ウィキペディアは誰でも編集できるフリー百科事典です モバイル版 M Help for Non-Japanese Speakers 最近の出来事 維 新しいべ 最近の更新 おまかせ表示 🏛 今日の一枚 (\*\*\*) 選り抜き記事 練習用ページ アップロード (ウィキメディ ア・コモンズ) 松江騒擾事件とは、1945年(昭和20年)8月24日未明、島根県松江市で青年グループ 「皇国義勇軍」数十人が武装蜂起し、県内主要施設を襲撃した事件である。死者1名。松 = ヘルブ 江経擾事件という名称は取締当局によるものであり、皇国義勇軍事件、島根県庁焼き打 NUT 井戸端 ち事件とも呼ばれる。 お知らせ この事件は太平洋戦争敗戦直後に発生した、日本の降伏に反対する騒擾事件のひとつ パグの報告 である。地方都市である松江市で発生した事件であるが、大日本帝国下における全国的規模の騒乱を目的とした 寄付 最後のクーデターであり、大日本帝国憲法下の大審院で裁かれた最後の事件でもある。 ウィキペディアに関する お問い合わせ 秀通な記事/良質な記事/つまみ読み/選考 トッール ホトトギスの花 (?) 新しい記事 今日の一枚 / 選考 / 秀逸な画像 - 他言語版 العربية • シクフェ国際空港は、スワジランドの空港。マンジニの東、35-40km程の地点に位置する。首都ムババーネか (2) 今日は何の日 2月4日 Azərbaycanca らは、80km程の距離がある。ムスワティ3世による10億ドルを投じたミレニアム計画の一環として、2003年より Български 1億5000万ドルの予算で建設が開始された。当初の予算では不足し、2200万ドルを中華民国から調達してい 立 Català る。総費用は3億ドルと見積もられている。 Čeština ジョージ・ワシントンが初代アメリカ合衆国大統領に選出 Dansk 愛知電気鉄道は、1910年(明治43年)に設立され、愛知県名古屋市を拠点として主に県南東部において鉄軌 (1789年) Deutsch 道事業を展開した鉄道事業者である。1935年(昭和10年)8月に名岐鉄道と合併して消滅したが、愛知電気鉄 アメリカ合衆国から離脱した南部の6州がアメリカ連合国 Ελλην 道が敷設・運営した路線は前記合併により成立した現・名古屋鉄道(名鉄)において基幹路線の一翼を形成し の結成を宣言(1861年) English た。現・名鉄発行の『名古屋鉄道社史』においては、名破鉄道と並んで名鉄の前身事業者における二大主流と ・レーカブラシッドオリンピック間幕(1932年) オンラインの百科事典で誰でも書き込むことができるので間違っていることもある。

大学で習うようなことからゲーム、アニメ、漫画など様々なことを調べることができる。

#### 使い方

検索エンジンで調べたいことを調べると出てくる。

| Google | バーソナルコンビュータ                                                                                                    | ٩ |  |  |  |  |
|--------|----------------------------------------------------------------------------------------------------|---|--|--|--|--|
|        | <b>ウェブ</b> ニュース 画像 地図 ショッピング もっと見る▼ 検索ツール                                                                                                    |   |  |  |  |  |
|        | 約 1,440,000 件(0.23 秒)                                                                                                    |   |  |  |  |  |
|        | <ul> <li>パーソナルコンビュータ - Wikipedia</li> <li>ja.wikipedia.org/wiki/パーソナルコンビュータ →</li> <li>パーソナルコンビュータ(英: personal computer)とは、個人によって占有されて使用される</li> <li>コンピュータのことである。略称はパソコンまたはPC(ピーシー)。目次、1 概要; 2 名称; 3</li> <li>歴史、3.1 1970年代 8ビット時代; 3.2 1980年代 16ビット時代 オフィスへの普及</li> <li>概要 - 名称 - 歴史 - 種類</li> </ul> |   |  |  |  |  |
|        | バーソナルコンビュータ史 - Wikipedia                                                                                                    |   |  |  |  |  |

ja.wikipedia.org/wiki/**バーソナルコンビュータ**史 ▼ パーソナルコンビューター(Personal Computer)登場以前に「パーソナルコンビューター」と いう言葉が使われた一例として、1962年11月3日のニューヨーク・タイムズ紙のJohn Mauchlyの記事がある。この記事では、将来のコンビューターに関する見通しとして ...

#### NECパーソナルコンビュータ

www.necp.co.jp/ ▼ 製造から販売までを一体化したパーソナルコンピュータ事業会社「NECパーソナルコンピュ

## Weblio辞書 <u>http://weblio.jp</u>

日本語圏向けの統合型のオンライン百科事典。650以上の様々な辞書・百科事典・用語集などを対 象に一気に検索を実行し結果を返す。

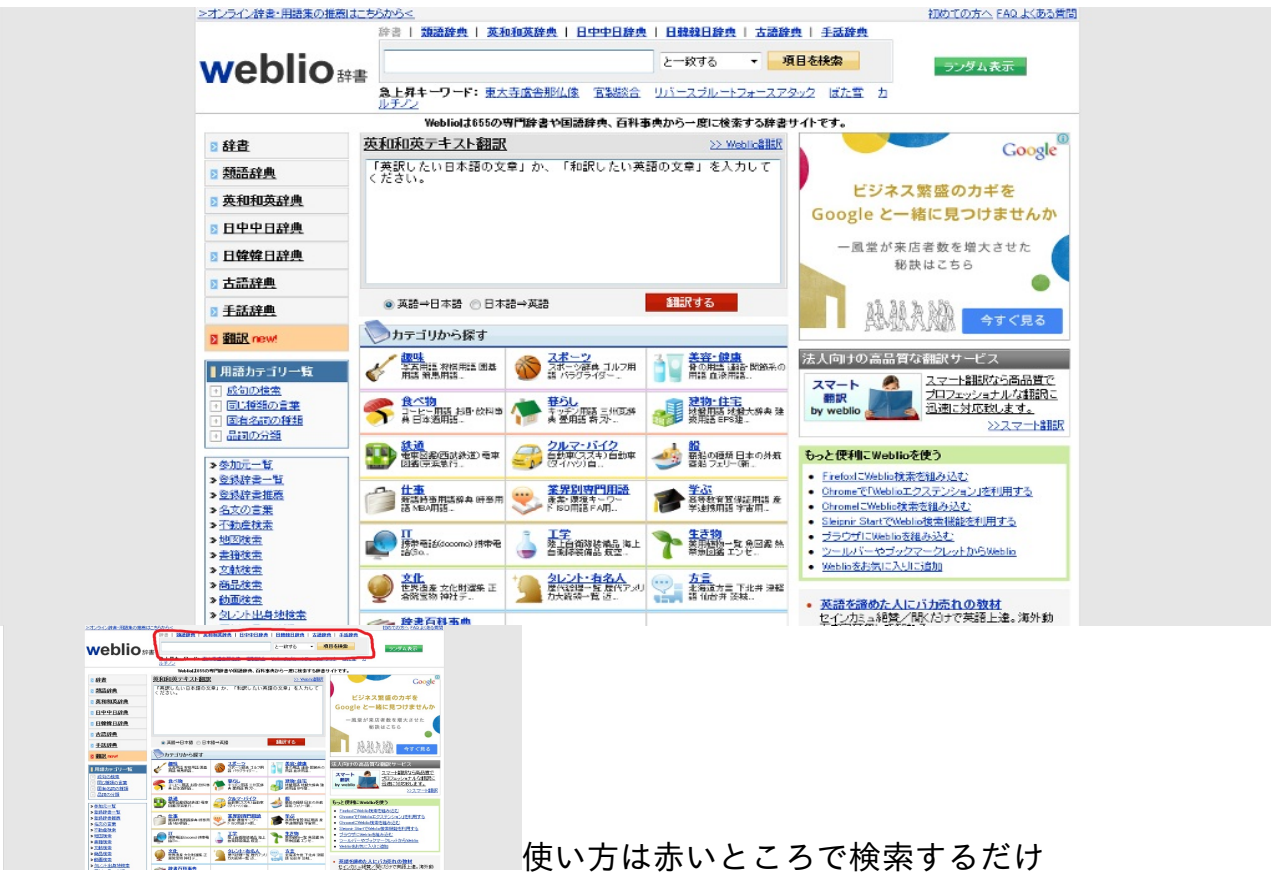

オープンコースウェア (OCW) とは、大学や大学院などの高等教育機関で正規に提供された講義と その関連情報を、インターネットを通じて無償で公開する活動。

海外のオープンコースウェア ▶MIT(マサチューセッツ工科大学) <u>http://ocw.mit.edu/</u>

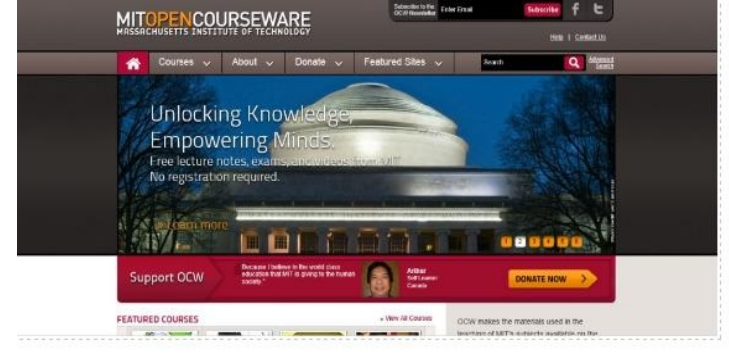

## UCB(カリフォルニア大学バークレー校) <u>http://webcast.berkeley.edu/</u>

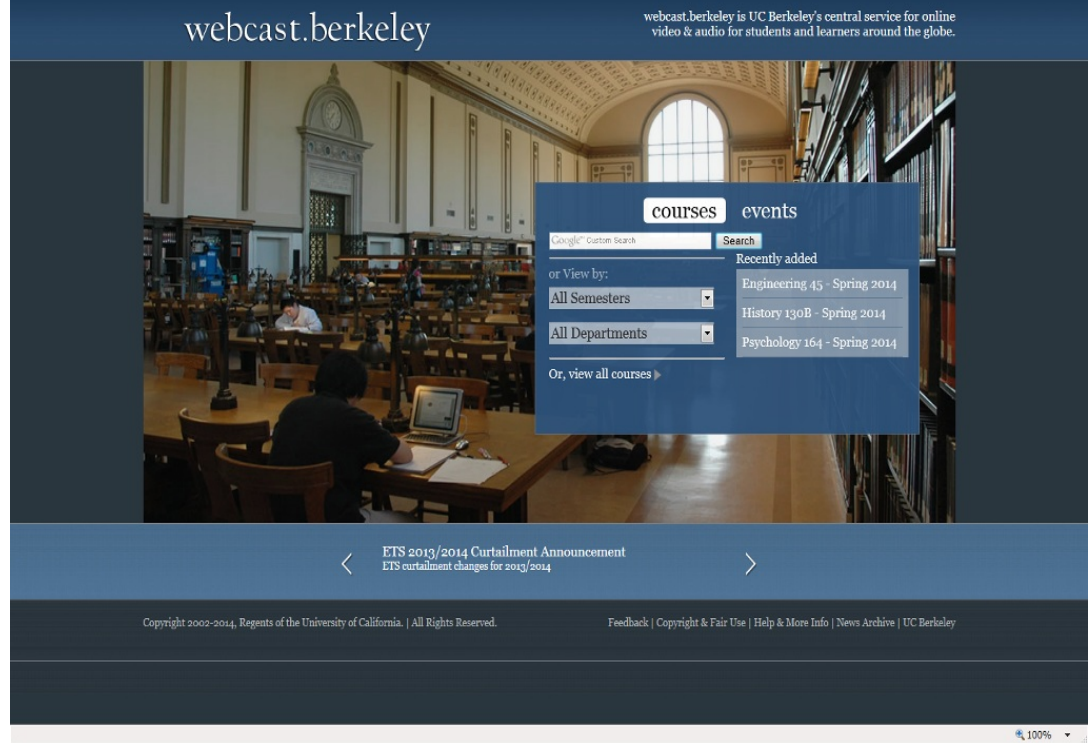

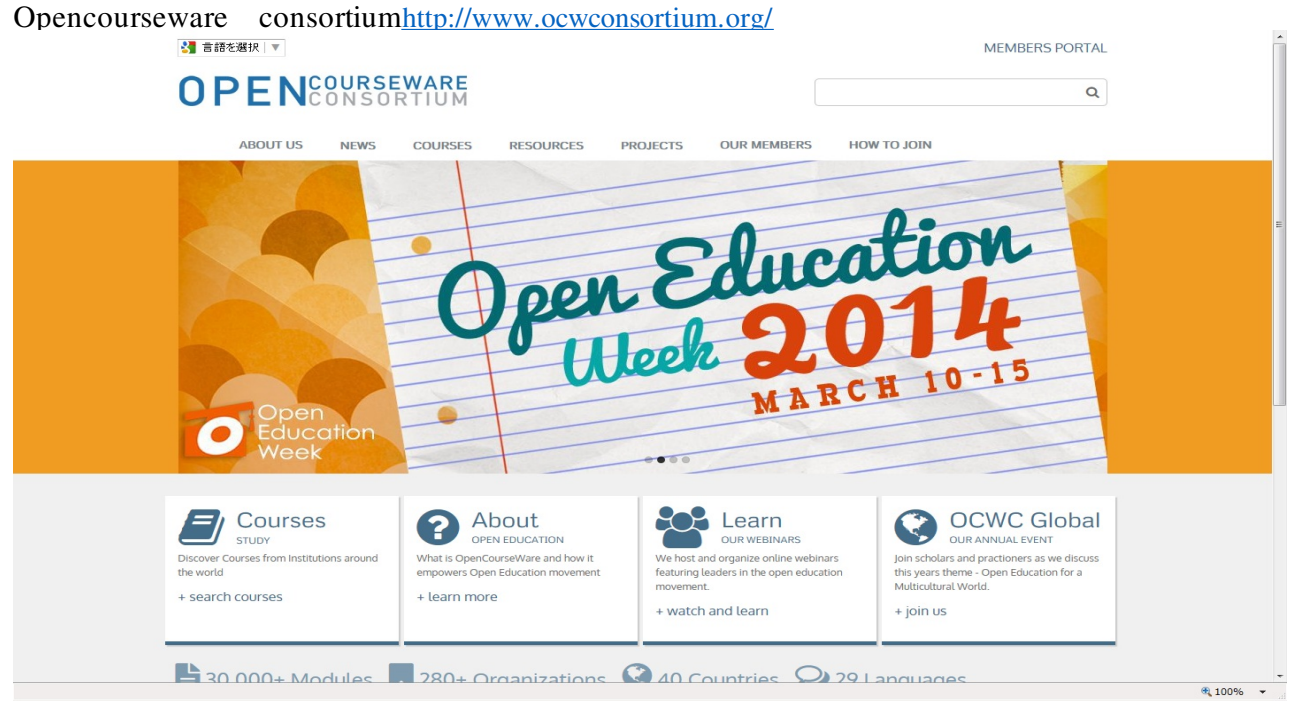

このサイトは色々な大学のOCWを検索することのできるサイト

下の図のように「Courses」というところをクリックするとコースを検索する画面へ移動する。

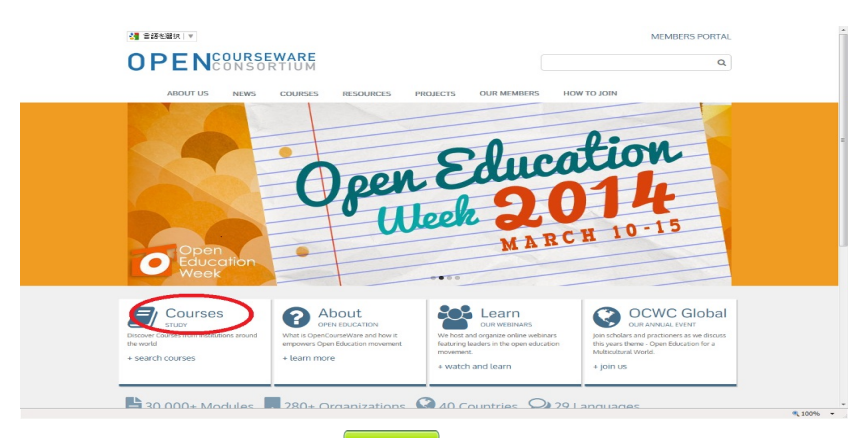

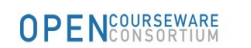

Search for open courses ... Q

ABOUT US NEWS COURSES RESOURCES PROJECTS OUR MEMBERS HOW TO JOIN

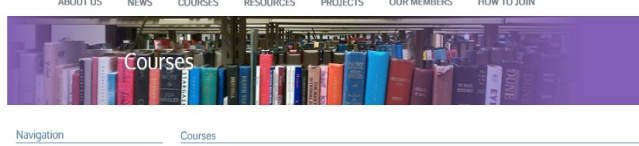

#### Navigation

Courses by Provider Courses by Language Courses by Category OCW Search engines Developers API

An OpenCourseWare(OCW) is a free and open digital publication of high quality educational materials for colleges and universities. These materials are organized as courses, and often include course planning materials and evaluation tools as well as thematic content.

#### Search

We are currently tracking 22868 courses from 72 providers.

Search for course material

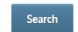

ren elles are The des are are the set of the set of the

 See International state
 See International state
 See International state
 See International state
 See International state
 See International state
 See International state
 See International state
 See International state
 See International state
 See International state
 See International state
 See International state
 See International state
 See International state
 See International state
 See International state
 See International state
 See International state
 See International state
 See International state
 See International state
 See International state
 See International state
 See International state
 See International state
 See International state
 See International state
 See International state
 See International state
 See International state
 See International state
 See International state
 See International state
 See International state
 See International state
 See International state
 See International state
 See International state
 See International state
 See International state
 See International state
 See International state
 See International state
 See International state
 See International state
 See International state
 See International state
 See International state
 See Internatio

#### Harvard University's JUSTICE with Michael Sandel http://www.justiceharvard.org/

|                       | Harvard Universit                                       | STICE<br>Michael Sandel                                                                                                    |                                                                                                    |                                                     | Home About Just               | ce Michael Sandel Resour                                                                | ces<br>CH  |          |
|-----------------------|---------------------------------------------------------|----------------------------------------------------------------------------------------------------|----------------------------------------------------------------------------------------------------|-----------------------------------------------------|-------------------------------|-----------------------------------------------------------------------------------------|------------|----------|
|                       | Watch Episo                                             | odes About Justice                                                                                                    | News and Events                                                                                                    | Watch Intro                                         |                               | Visit Community                                                                         | y          |          |
| •                     | Or<br>in<br>Nea<br>San<br>justi<br>Now<br>refle<br>stud | Are of the Most Popp<br>Harvard's History<br>rhy one thousand students pack<br>ders Theatre to hear Michael S<br>ce, equality, democracy, and ci<br>wit's your turn to take the same<br>ection that has captivated more<br>lents, as Harvard opens its class | ular Courses<br>Harvard's historic<br>andel taik about<br>tizenship.<br>Journey In moral<br>than 15,000<br>sroom to the world. |                                                     |                               |                                                                                         |            |          |
|                       | FEATURED NEW                                            | /s                                                                                                    | FEATURED DISCUSSION                                                                                                    | N                                                   | SUBSCRIBE V                   | A EMAIL                                                                                 |            |          |
| ,                     | NEWS AND EVE                                            | The Guardian: This<br>Much I Know<br>APRIL 29, 2013                                                                                                    |                                                                                                    |                                                     | Enter your emainews and event | I address below to get the I<br>s sent directly to your inbox<br>address GO<br>FACEBOOK | atest<br>L |          |
|                       | and a                                                   | Michael Sandel<br>Interviewed on<br>Australian Radio                                                                                                    | Separating Law and I                                                                                                    | Norality<br>EST: 6 HOURS AGO<br>you think about the |                               | ce with Michael Sandel                                                                  |            |          |
| ヽーバード大学の教授マイケルサンデルの講義 | i、「NHK ハーバード                                            | 白熱教室」 を見ることができる。                                                                                                    |                                                                                                    |                                                     |                               |                                                                                         |            | € 100% ▼ |
| And Anter Ander       | mach lotes                                              |                                                                                                    |                                                                                                    |                                                     |                               |                                                                                         |            |          |

| <b>FWatch</b> | Episodosj       | と書いてあるところにマウスを合わせると |
|---------------|-----------------|---------------------|
| · maton       | E P 1 3 00 00 J | CECCDACCORCOX60060C |

このような画面が出てくるので好きな講義をクリックして選び見ることができる。

Massive open online course (MOOC)は、WEB上で無料で参加できる大規模抗議です。

#### Coursera https://www.coursera.org

スタンフォード大学コンピュータサイエンス教授によって創立された教育技術の営利団体が世界 中の多くの大学と協力し、それらの大学のコースのいくつかを無償でオンライン上に提供してい るサイト。

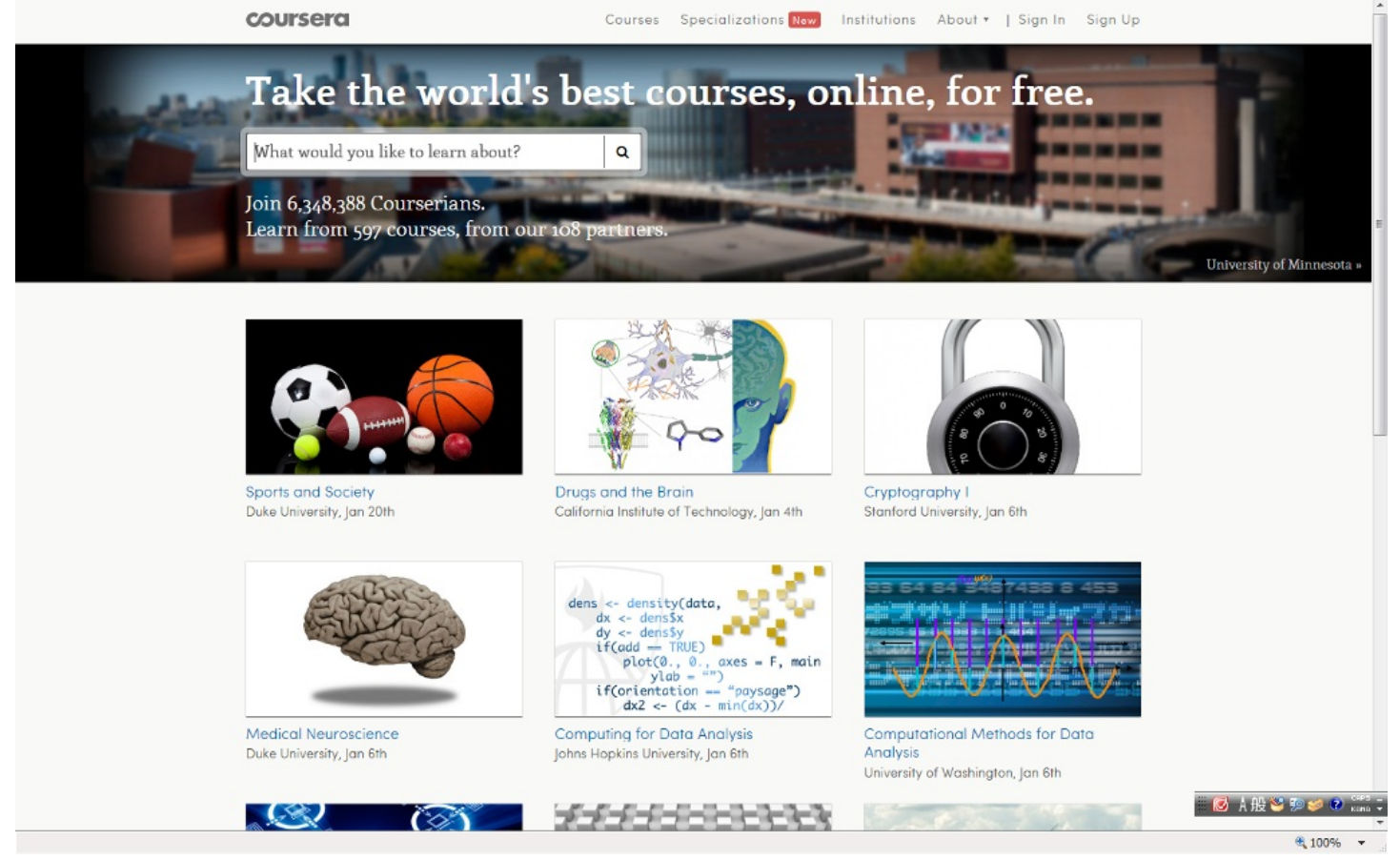

見たいものがあるなら直接検索できるし、特に見たいものが具体的に決まっているわけではない

ならば、サイトの上のほうの「Courses」から絞っていくこともできる。

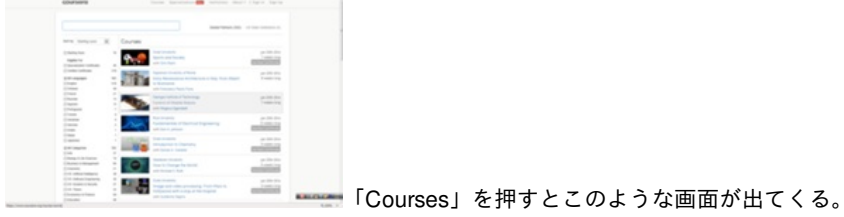

edX https://www.edx.org

edXは、マサチューセッツ工科大学とハーバード大学によって創立されたMOOCのプラットフォームであり、世界中の学生に無償で、多岐な分野にわたる大学レベルの授業を無償で提供している

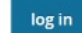

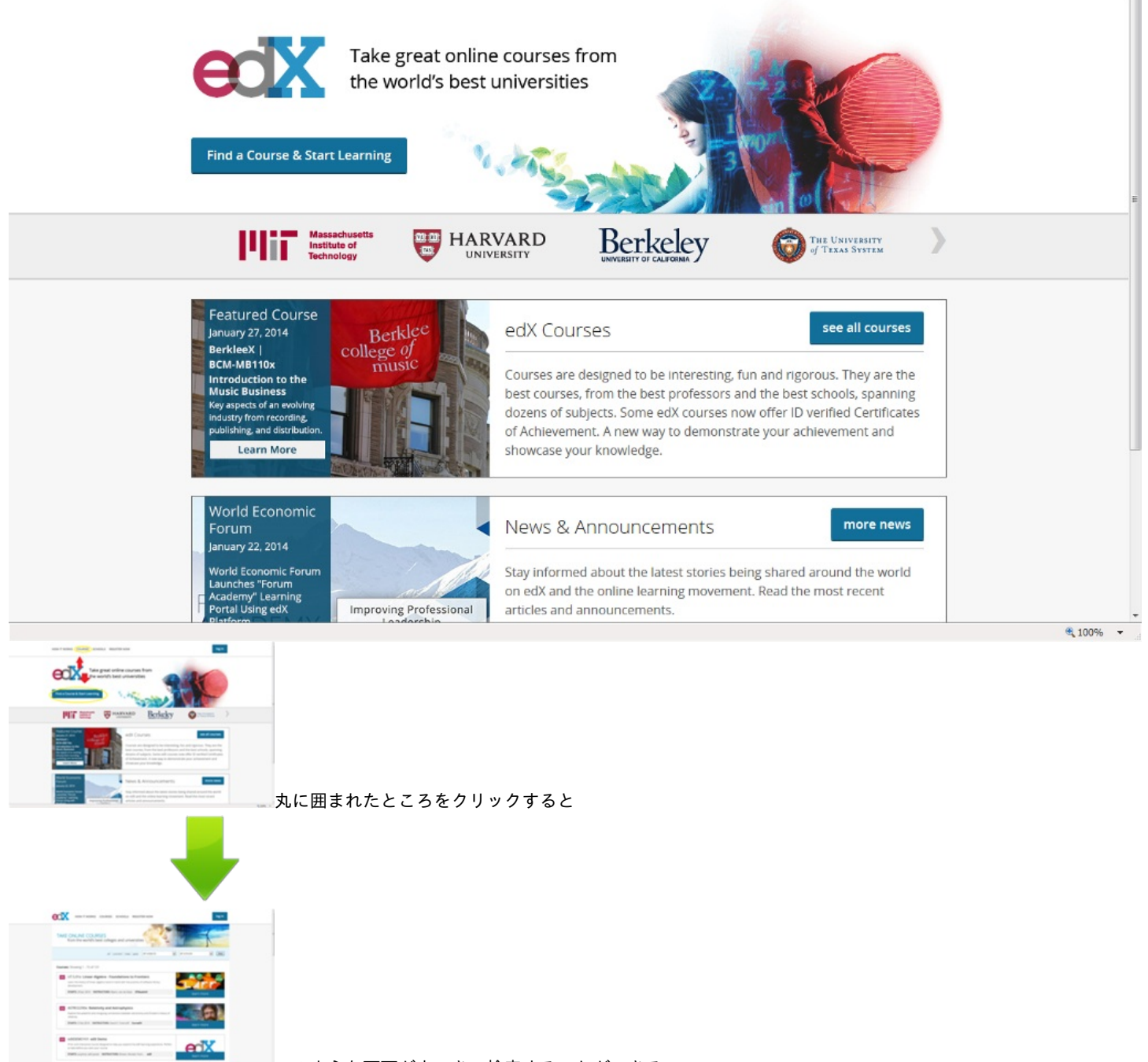

このような画面が出てきて検索することができる。

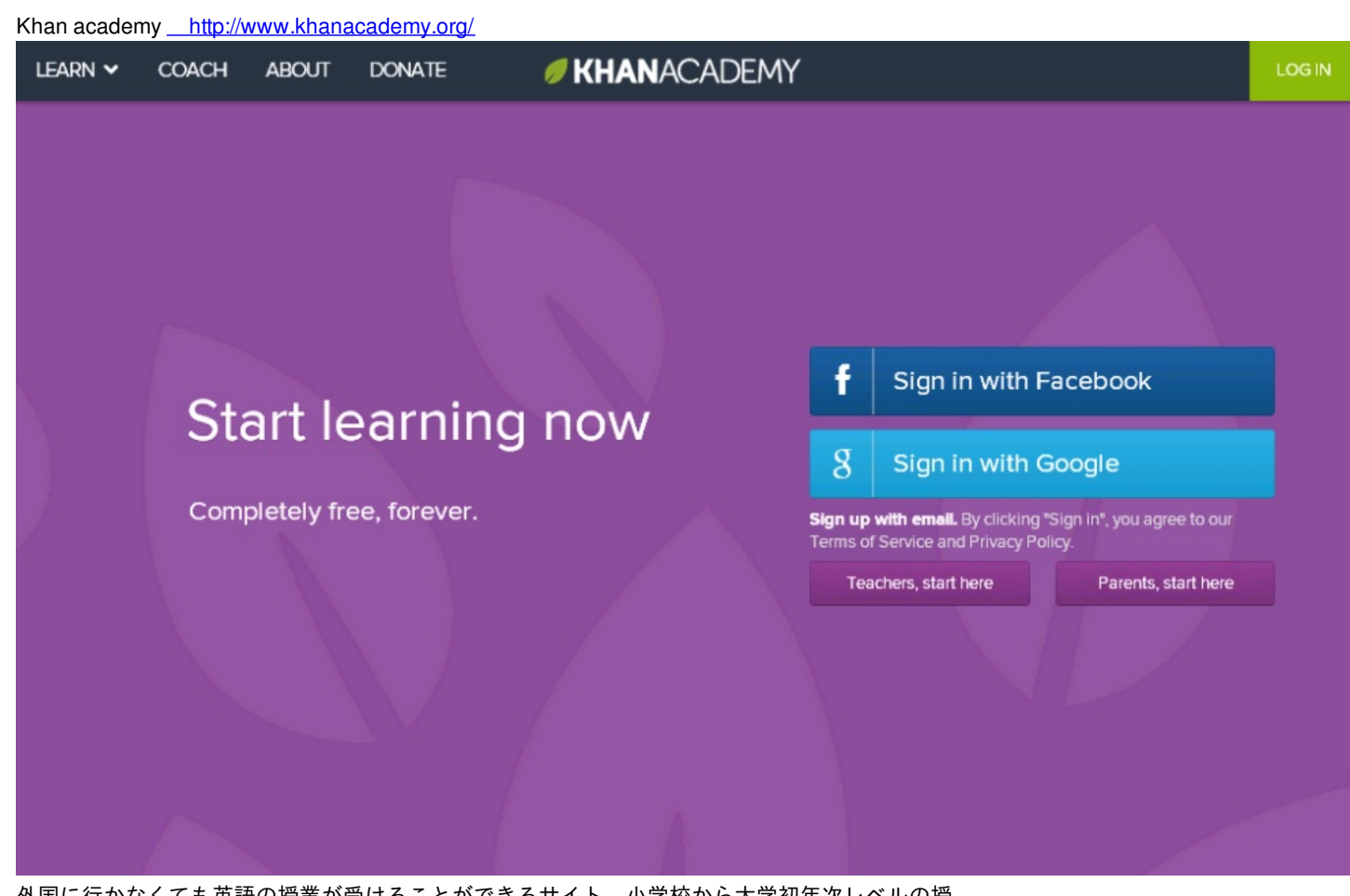

外国に行かなくても英語の授業が受けることができるサイト。小学校から大学初年次レベルの授 業がある。

「math(数学)」「Science(理科)」「Economics and finance(財政と経済)」「Humanities(人文 科学)」などの分野やその他にも色々な分野があり多くのことを学ぶことができる。 Mathは学年ごととさらに細かい分野ごとに分かれている。Scienceなどは細かい分野ごとに分かれ ている。

| 「LEARN」をクリック          | す | るとこうな       | ょるので     |
|-----------------------|---|-------------|----------|
| LEARN V COACH         | I | ABOUT       | DONA     |
| Home                  |   |             |          |
| Knowledge Map         |   |             |          |
| Math                  | > |             |          |
| Science               | > |             |          |
| Economics and finance | > |             |          |
| Humanities            | > |             |          |
| Partner content       | > |             |          |
| Computer programming  |   | art Ic      | ar       |
| Talks and interviews  |   |             | an       |
| Coach resources       |   |             | -        |
| Browse all            |   | pletely fre | ee, fore |
|                       |   |             | X        |

さらに細かく分かれるものを選ぶとこうなる

|                       | 4 | ABOUT                        | DONATE                   |                                   |
|-----------------------|---|------------------------------|--------------------------|-----------------------------------|
| Home<br>Knowledge Map |   | Math                         |                          | Knowledge Map                     |
| Math                  | > | 3rd grade (L                 | J.S.)                    | Trigonometry and precalculus      |
| Science               | > | 4th grade (l                 | J.S.)                    | Calculus                          |
| Economics and finance | > | 5th grade (l                 | J.S.)                    | Probability and statistics        |
| Humanities            | > | 6th grade (l                 | J. <b>S</b> .)           | Differential equations            |
| Partner content       | > | 7th grade (l                 | J.S.)                    | Linear algebra                    |
| Computer programming  | j | 8th grade (l<br>Arithmetic a | J.S.)<br>and pre-algebra | Applied math<br>Recreational math |
| Talks and interviews  |   | Algebra                      |                          | Test prep                         |
| Coach resources       |   | Geometry                     |                          | Math contests                     |
| Browse all            |   |                              |                          |                                   |

國忠理紗

ここでは、日常生活を営むうえで有用なWebサイトを紹介します!

1,生活費を抑えるには...

2,食を楽しむには...

3,病気になったら...

4,危険から身を守るには...

1. 生活費を抑えるには...

ここでは、食費を抑えたり、物を安く買えるWebサイトを紹介します。

 1 食費を抑える!Part1
 食事や食品関係のクーポンをゲットしましょう!

まずは、それぞれのコンビニのサイトでお得なキャンペーン情報を確認してみましょう! \*ローソン

| URL( <u>http://www.lawson.co.jp/index.html</u> )   |       |
|----------------------------------------------------|-------|
| Constant の (1) (1) (1) (1) (1) (1) (1) (1) (1) (1) | - • × |
|                                                    |       |
|                                                    |       |
|                                                    |       |
| <image/>                                           |       |

こちらのクーポンはお店(ローソン以外のPonta提携店舗)で配布されている冊子に掲載されてい ます。

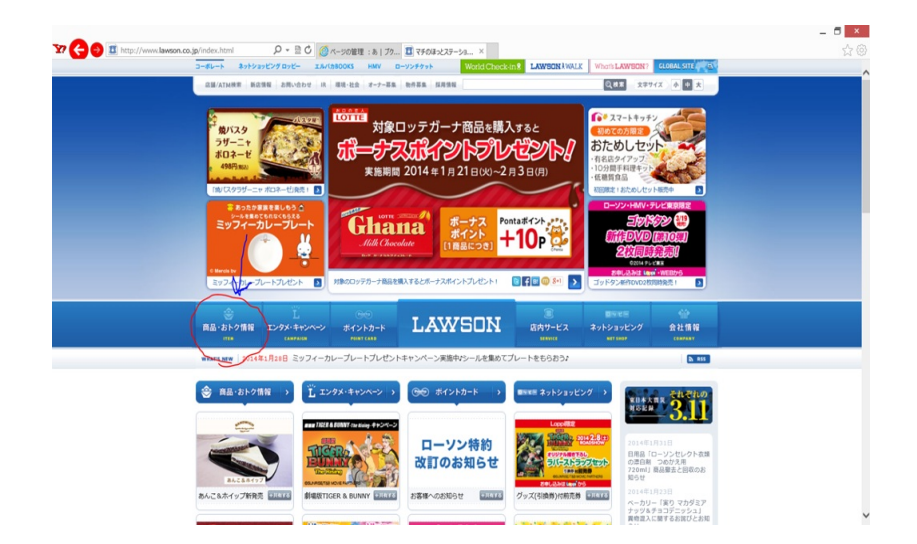

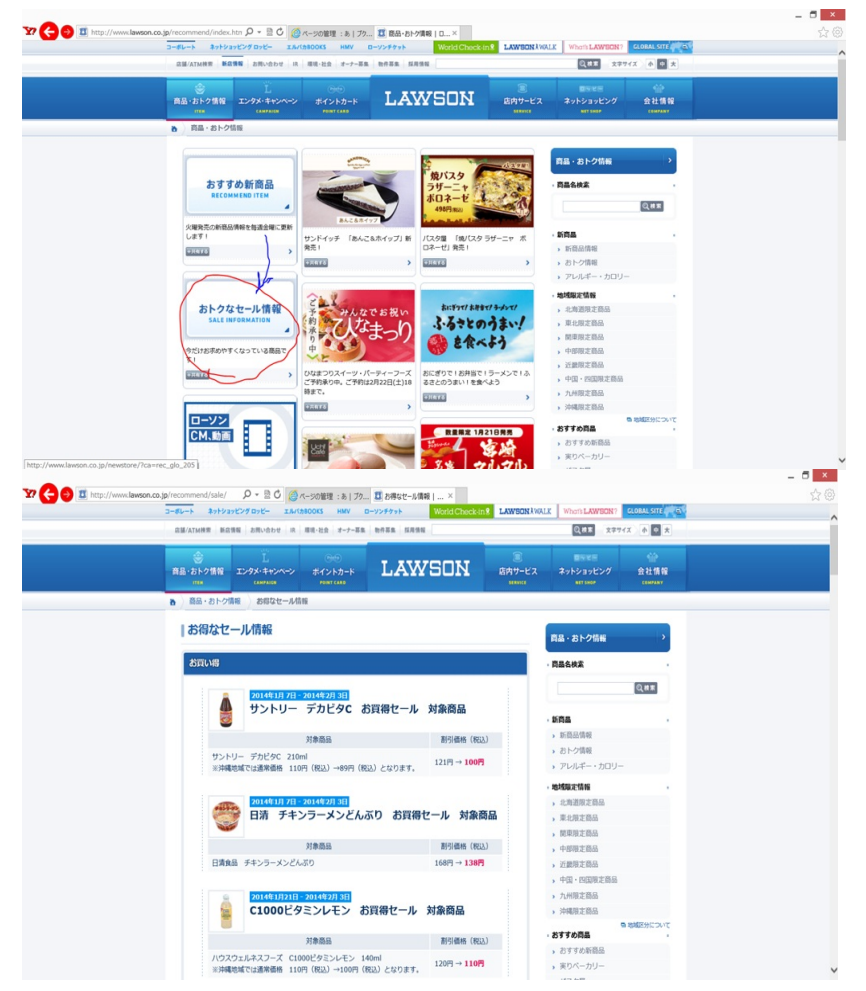

クーポンではありませんが、お得なセール情報も載っています。

その他のコンビニでもクーポンやお得情報が盛りだくさんです! \*サークルKサンクス URL(<u>http://www.circleksunkus.jp/</u>) \*ファミリーマート URL(<u>http://www.family.co.jp/</u>) \*セブンイレブン

URL(<u>http://www.sej.co.jp/</u>)

## ② 食費を抑える!Part2

自炊をすれば、安く済むしヘルシーにできる!って思いますが、そこで問題なのが、食材を安く買 うには...?安く済むような食事のメニューは...?そんな問題をも解決するサイトをご紹介!

\*Shufoo!

URL( http://www.shufoo.net/ )

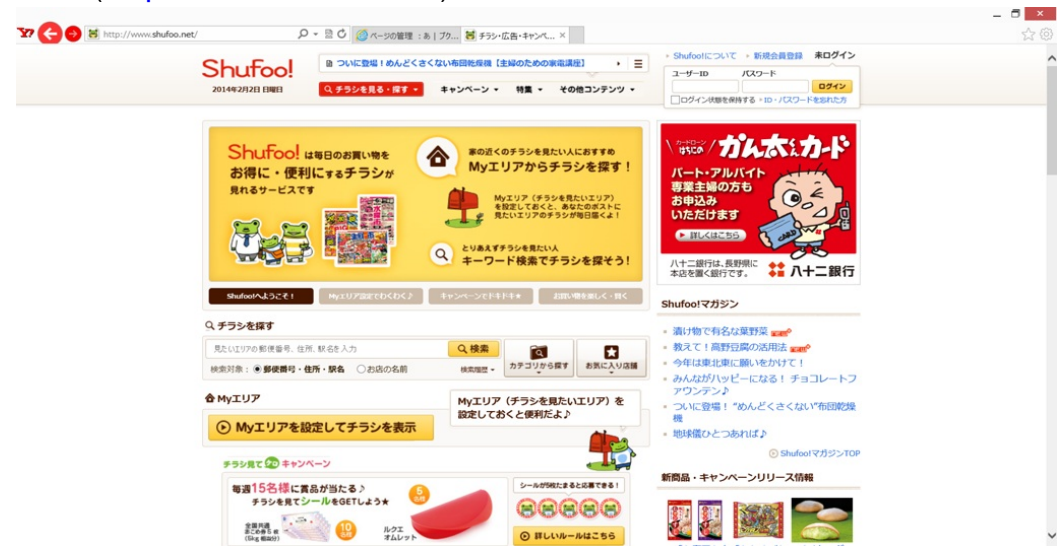

このサイトは日本最大級のチラシポータルサービスサイトです。いろいろなチラシがWeb上で見 れて便利です。新聞を取っていなくて、チラシが入ってこないという方には特に打ってつけです! 地域ごとの検索もできたり、店舗名の検索も可能!サイト名の通り、主婦にも打ってつけですw

例えば、岡山駅周辺で検索してみると...

| 岡山市北区駅元町(                   | (〒700-0024) のチ                                                                                                    | ラシ検索結果                                                                                                    | ここをMyエリアに登録                                                                                                    | C EXCELO                          |                                                                      |  |
|-----------------------------|----------------------------------------------------------------------------------------------------|----------------------------------------------------------------------------------------------------|----------------------------------------------------------------------------------------------------|-----------------------------------|----------------------------------------------------------------------|--|
| 189枚のチラシがあります。              | ະ                                                                                                    | エリアの今日のチラシは 63枚                                                                                                 | TF 0                                                                                                    | C                                 | 実施中                                                                  |  |
| 絞り込み: 全てのカテゴリー              | を表示 🗸 🖌                                                                                                    | チラシ 👻 並び替え:新着規                                                                                                  |                                                                                                    | AUCONTANT                         |                                                                      |  |
|                             | <b>1</b> 2 3 4 5                                                                                                    | 次の32件表示 >                                                                                                    |                                                                                                    | an1,000 an (                      | G fory Creative Products in                                          |  |
|                             |                                                                                                    |                                                                                                    |                                                                                                    | Q チラシをキーワードか                      | ら探す                                                                  |  |
| ショッピングセンタ     -・     西辺内    | ショッピングセンタ  - 一 百日内                                                                                                    | ショッピングセンタ -・ 西谷内                                                                                                | 1 スーパー                                                                                                    |                                   | 検索                                                                   |  |
| Tatalan and a second second | Line of the local division of the local division of the local divi |                                                                                                    | Sec. Sec.                                                                                                    | ● 郵便會写 • 任用 • 承名                  |                                                                      |  |
|                             |                                                                                                    | REAR                                                                                                    |                                                                                                    | ● 最近検索したエリアはあり<br>ません。            | ● WEXIGN CALING<br>最近検索した店舗はありま<br>せん。                               |  |
| 日山高島屋                       | RUASE                                                                                                    | 開山高島屋                                                                                                    | ハビーズ間山駅前席                                                                                                    |                                   |                                                                      |  |
| 🚼 ドラッグストア                   | ▲ ヘルス&ビューテ                                                                                                    | (ii) 旅行・ホテル・リゾ                                                                                                  | 学習塾・カルチャ                                                                                                    |                                   |                                                                      |  |
| PROBLET THE                 | 1 · J1 9 P + A                                                                                                    |                                                                                                    |                                                                                                    | チラシをカテゴリから                        | 探す                                                                   |  |
|                             | <b>99 (%)</b>                                                                                                    |                                                                                                    |                                                                                                    | スーパー     食品・菓子・飲料・酒・日     印刷・コンドー | ペルス&ビューティ・フ<br>ィットネス     マンション・戸論・リフ     マンション・戸論・リフ     マンション・戸論・リフ |  |
| サグザグ奉送町店                    |                                                                                                    |                                                                                                    | A Real Property in the local section of the local section of the local s | 1 F990217                         | (1) 旅行・ホテル・リゾート                                                      |  |
| [+]その他の店舗                   | ミュセノラナナム/南山<br>ビブレ店                                                                                                    | シビッジスシャパン/両山支店                                                                                                  | (数英国)指導者:西尾                                                                                                    | 😝 家具・ホームセンター                      | 学習塾・カルチャー・教育・教習所                                                     |  |
| 🌈 学習塾・カルチャ                  | [+]その知らのいろ                                                                                                    | 1 スーパー                                                                                                    | (+)その第のがあ                                                                                                    |                                   | ロレストラン・テリパリー・外京                                                      |  |
| 一・教育・教習所                    | State of the local division of the local division of the local div |                                                                                                    |                                                                                                    | U nut                             |                                                                      |  |
| 23131310 P.00               |                                                                                                    | ALC: NO DE CONTRACTO                                                                                            |                                                                                                    | ファッション<br>ローキッス・ベビー・おもち           | レデニュースメント<br>「 Alle, 11年、会社                                          |  |
| States States               | a marginetar                                                                                                    | A STATE OF THE OWNER OF THE OWNER OF THE OWNER OF THE OWNER OF THE OWNER OF THE OWNER OF THE OWNER OF THE OWNER |                                                                                                    | や P 根語・コンタクト・ケア                   |                                                                      |  |
| ハローバソコン教室/イ                 | イトーヨーカドー/岡山                                                                                                    | イトーヨーカドー/岡山                                                                                                    | イトーヨーカドー/岡山                                                                                                    | 一 mas                             | フレセントキャンペー                                                           |  |
| トーヨーカドー間山枝                  | M8 [+]その他の店舗                                                                                                    | = z-1/-                                                                                                    | = z-K-                                                                                                    | スポーツ用品・日転車                        | TV局・新聞社・フリー                                                          |  |

63件ものチラシを一気に見ることができます!

ほかにも、スーパーのサイトにはいろいろな情報が載っています! \*マルナカ URL(<u>http://www.marunaka.net/</u>) \*ディオ

URL(<u>http://www.e-dkt.co.jp/store/dio</u>)

\*ハローズ URL(<u>http://halows.com/</u>) 3 自炊する

上のサイトで安く材料が手に入ったら、安くて簡単に料理を作ってみましょう!そこで役立つのが レシピサイトです。

\*クックパット

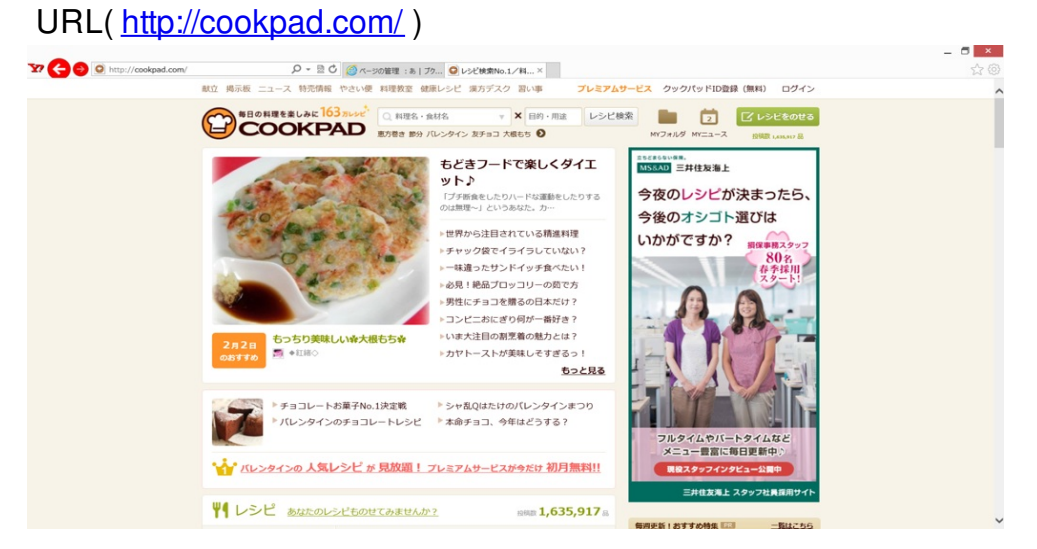

このサイトは有名だと思いますが、いろいろなレシピを見ることができます。いろいろな人が投稿することができ、今や153万品以上のレシピが載っています。普通の料理のレシピもたくさん載っていますが、お菓子などのレシピも載っています。そろそろバレンタインの時期なので、うま く活用してみてはいかがでしょうか?

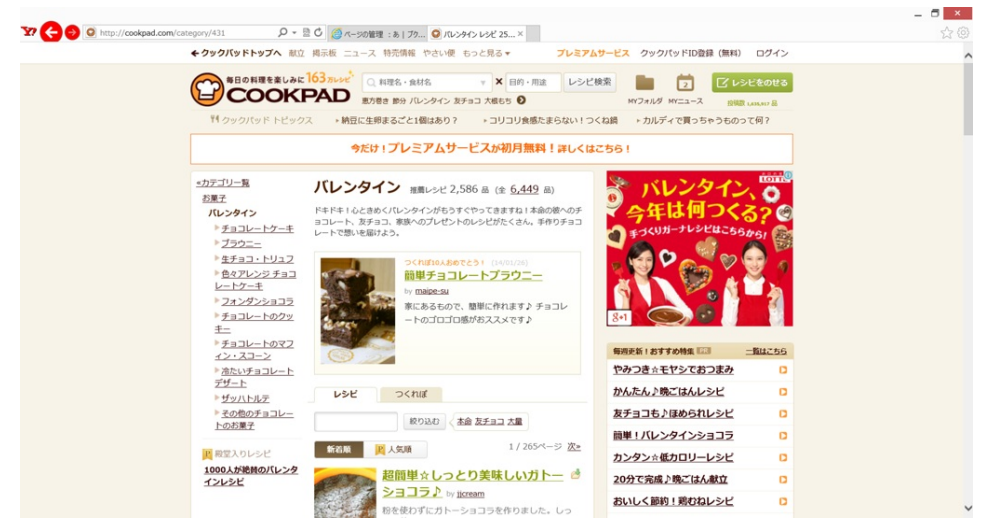

「バレンタイン」で枠が出来ており、その枠だけでも全6,449品が紹介されていて、その中でもク ックパッドがおすすめするレシピが2,586品あるということまで書かれています。新着順、人気順 でも検索が可能です。 ④ 薬は…!

最近の薬局はコンビニ級の品ぞろえです。開いている時間、置いてある商品ともに充実していて、 、特定曜日にポイント倍増サービスなど、お得が盛りだくさんです。

\*ザグザグ

URL(<u>http://www.zagzag.co.jp/</u>)

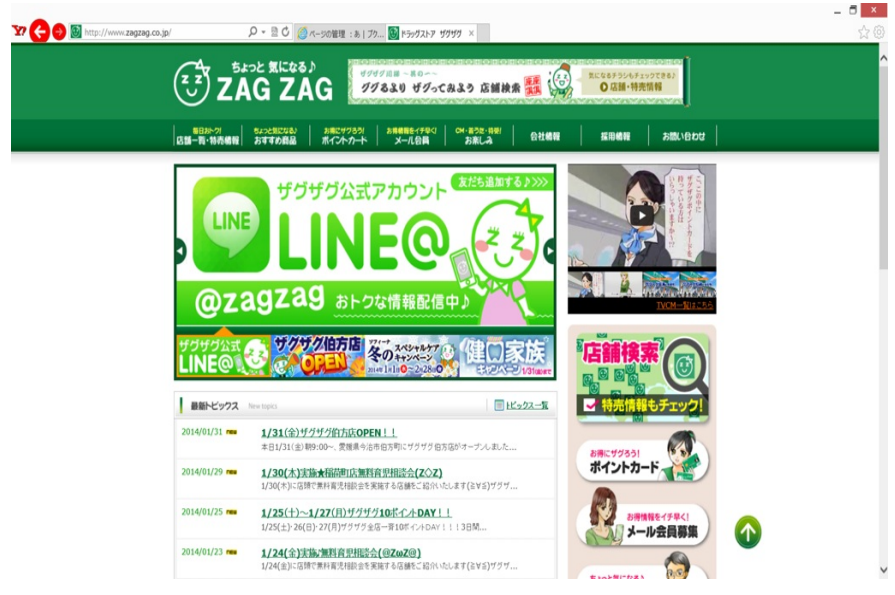

## \*ひまわり

## URL( http://himawarinews.com/ )

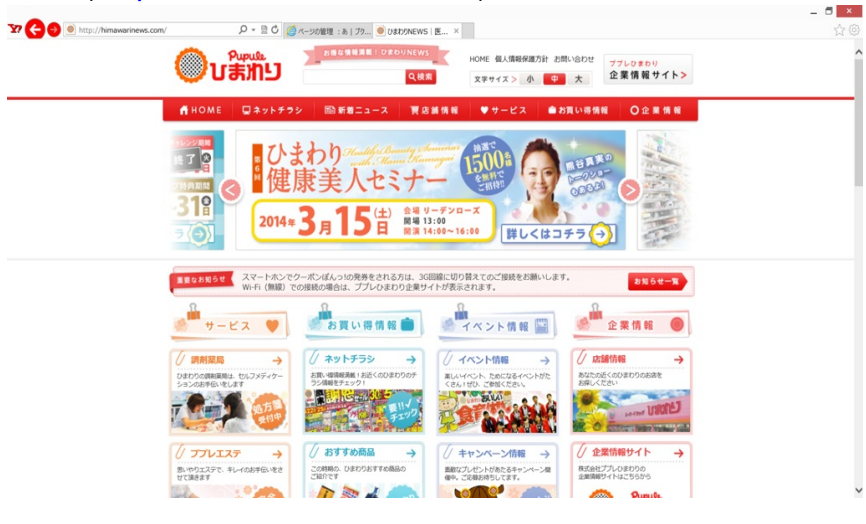

## ⑤ 物を安く買う!Part1

次は、物を安く買えるサイトを紹介します。

\*価格.com

## URL( http://kakaku.com/ )

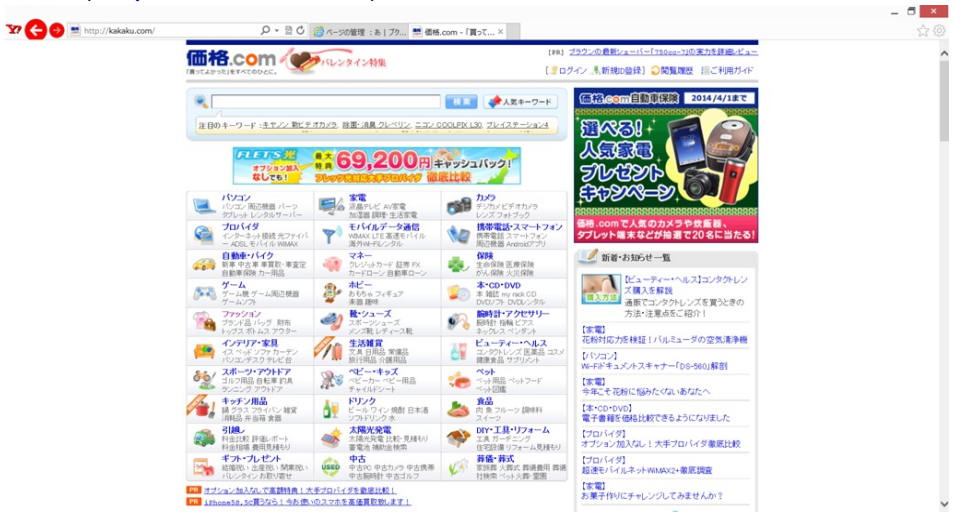

売れ筋ランキングや満足度ランキングなど、顧客の視点による有用な情報が載っています。どこ で買うと一番安いかが分かったり、クチコミ掲示板などがあります。 ⑥ 物を安く買う!Part2

安く買えるという意味では、オークションサイトで欲しいものを自分で競り落とすのもアリです

## \*YAHOOオークション

0

## URL(<u>http://auctions.yahoo.co.jp/</u>)

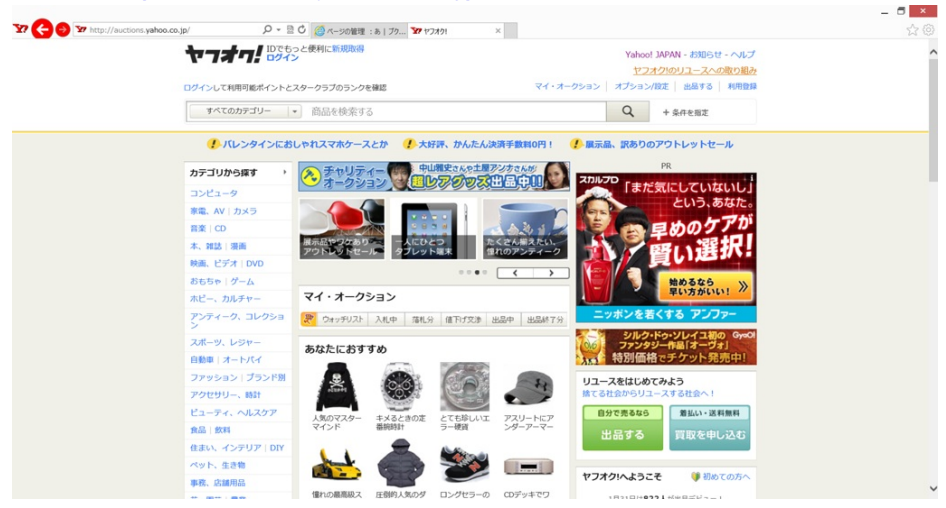

日本最大のオークションサイトです。新品、中古、非売品まで幅広い品ぞろえです。(ちなみに私 も昔少し利用させてもらいました。普通に買うよりは断然安く買えました。)

## \*楽天オークション

## URL(<u>http://auction.rakuten.co.jp/</u>)

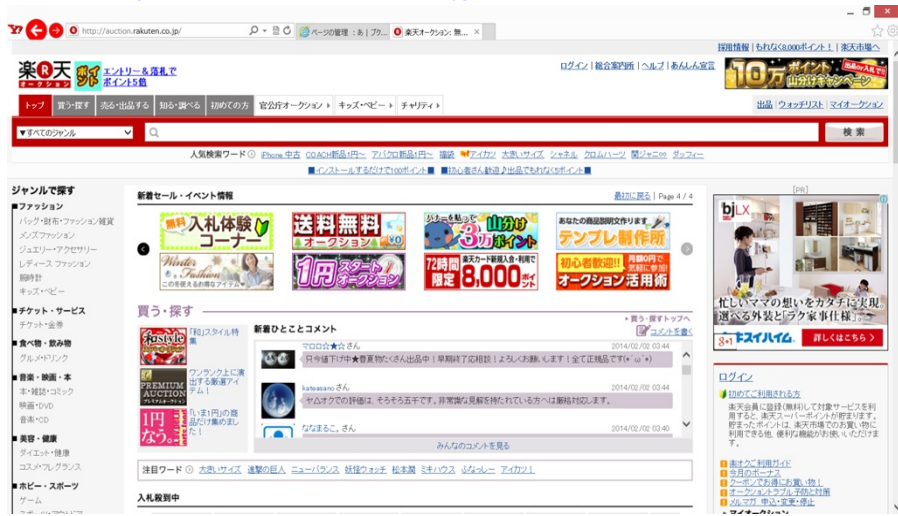

個人出品の物からショップが提供している商品まで、こちらも幅広い品ぞろえです。

ですが、これらはオークションであるため、手間と時間がかかり、「運」も必要となります。オ ークションのコツをつかんだり、穴場の物を見つけ出せれば、本当に安く手に入ります。

- ⑦ 合法的に物をタダで手に入れる
- \*サンプル百貨店

URL(<u>http://www.3ple.jp/</u>)

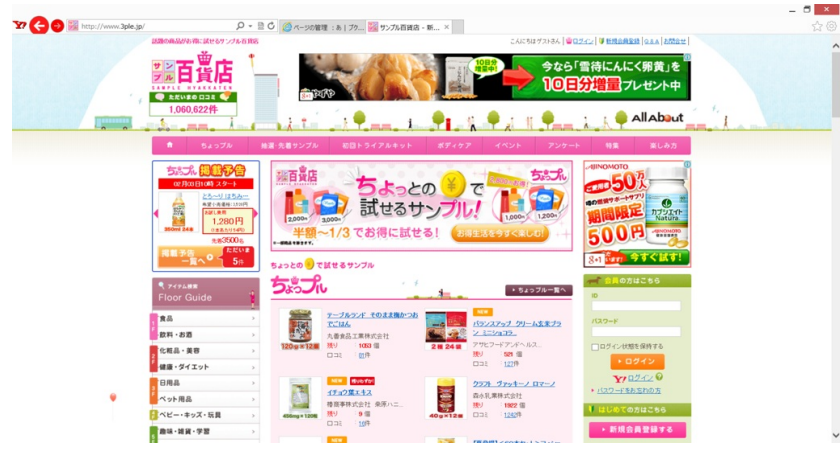

このサイトは、企業から提供してもらったサンプル品、試供品などを"興味がある""試してみたい" 人に届け、試してもらった人の意見・感想を企業に届ける。ちょっとしたモニターになる、とい うことです。ただし、会員登録が必要で、すべてがすべてタダなものばかりではありませんので 、ご注意ください!

⑧ その他に...

\*せんたく便

URL( http://www.sentakubin.co.jp/ )

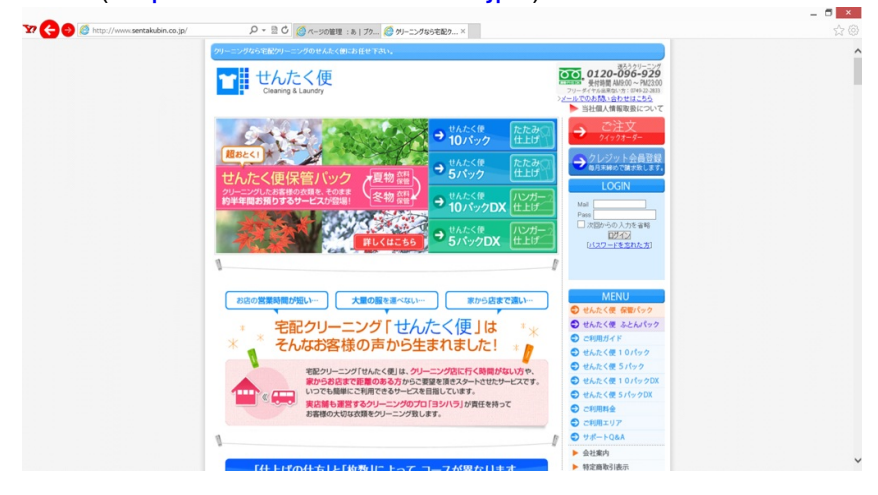

クリーニング代はバカにはなりません。自宅で洗濯できる服ばかりではないので…。だからそこ、このサイトでは格安の宅配クリーニングサービスを取り扱っています!配達無料(全国OK!)で、10 枚一律5092円。最短で5日間で返ってくるそうです。

## **2**. 食を楽しむには...

\*食べログ

## URL(<u>http://tabelog.com/</u>)

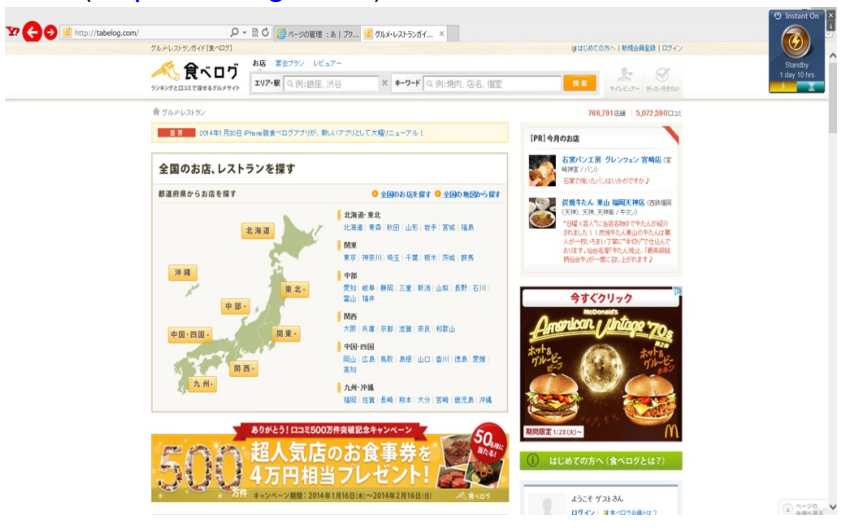

## \*Alike

URL(<u>http://alike.jp/</u>)

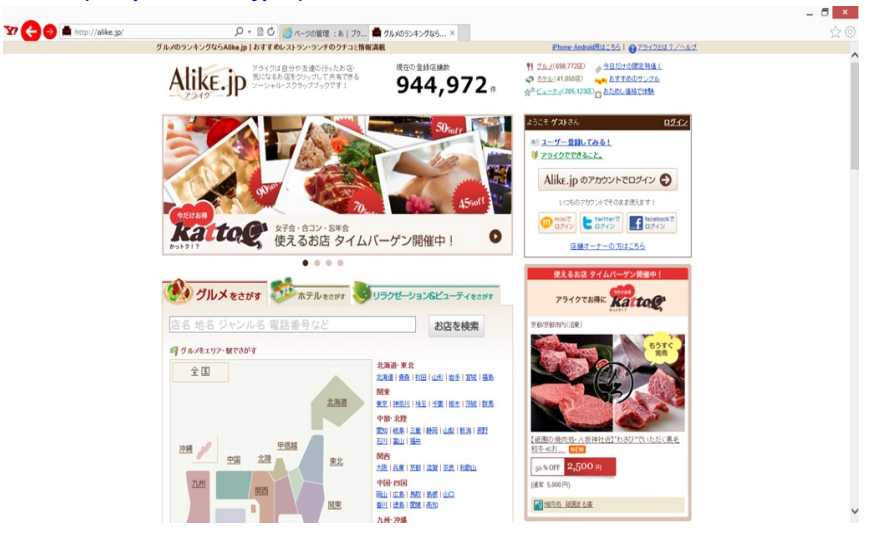

## \*HOT PEPPER

## URL(<u>http://www.hotpepper.jp/</u>)

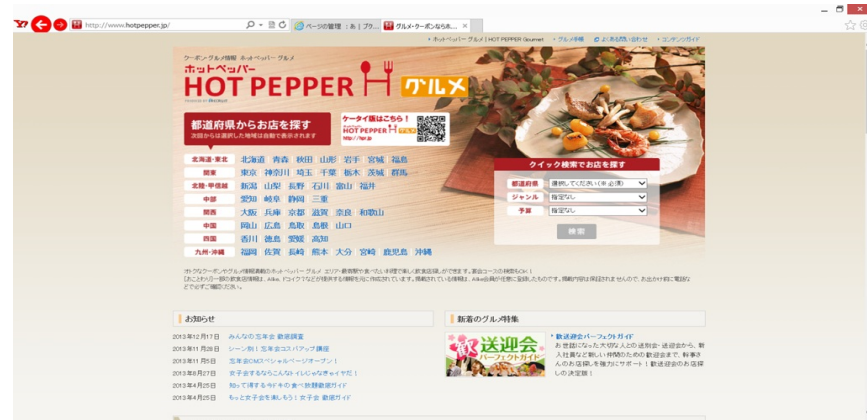

ロコミによる人気店が多数紹介されています。地図データによる場所の表示もあり、クーポンが ある店もあります。幅広く紹介されており、ランチ・ディナー・打ち上げ…で使えるお店がすぐ に見つかるはずです。それぞれ会員登録は不要なので、気軽に使えます! **3**. 病気になったら...

下宿生ならなおさら、どの病院に行けばいいのか分からない...評判のいい病院や医者に診てもら いたい...ということを思うでしょう。そこで...

\*Qlife

URL( http://www.qlife.jp/ )

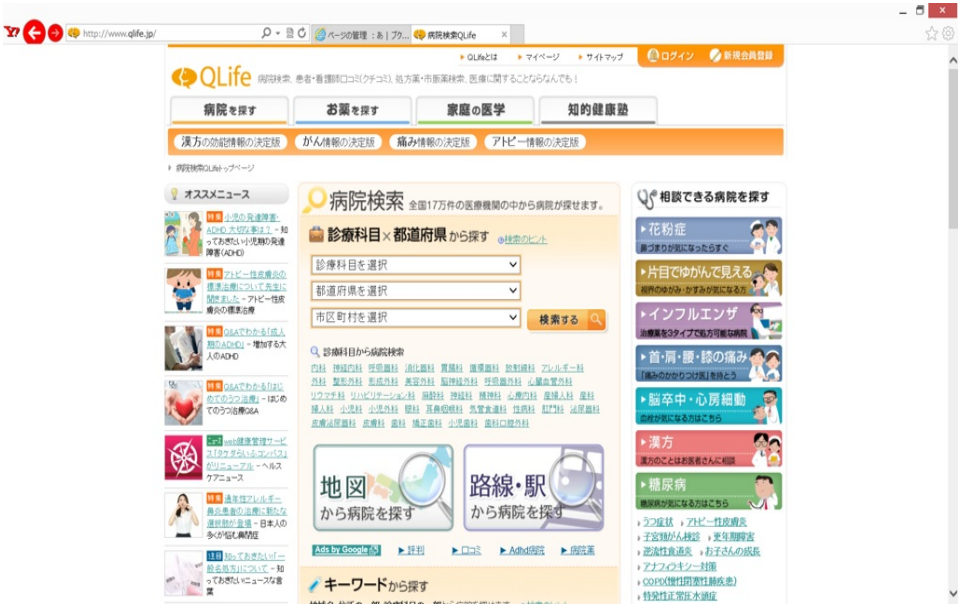

ロコミによる情報提供が充実しています。病名、場所など検索方法は充実していて、花粉症やイ ンフルエンザといった診察科目からも調べることができます。

4. 危険から身を守るには...

犯罪に巻き込まれないようにするには、犯罪が起こりそうな場所には近づかないことが大切です

\*岡山県くらしの安全WebMap

o

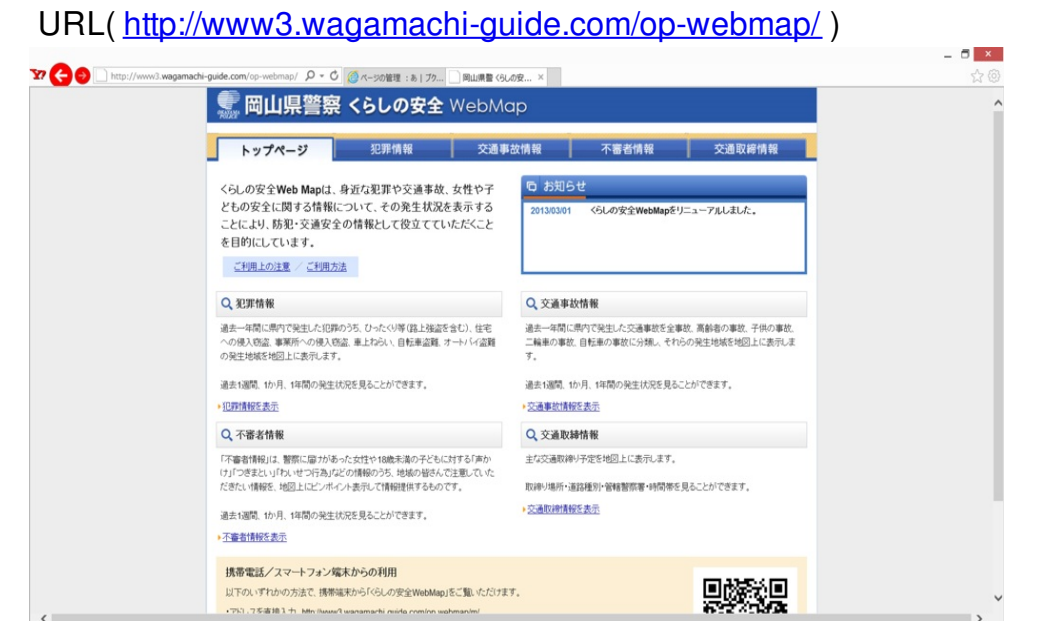

不審者の出没地点、目撃情報などがネットの地図上に掲載されている。もちろん岡山県以外の都道府県もあります。県警が作っているサイトなので、信頼性は抜群です。

ここからはインターネットで生活をより楽しむためのサイトを紹介していきます。 様々な機会で触れるPCや携帯をより便利で楽しいものに変えるお手伝いができたらと願ってい ます。

1. 小説を読む、聞く

- 2. 漫画を読む
- 3. 音楽を聴く

1. 小説を読む、聞く①

1、小説を読む、聞く

1-1、青空文庫(URL:http://www.aozora.gr.jp/)

【サイト概要】

たくさんの種類の文学作品が無料で読めるインターネット電子図書館である。著作権の消滅した 作品と、「自由に読んでもかまわない」とされた作品をテキスト、XHTML、HTML形式で 揃えており、収録作品数は1万を超える。作品ごとにブクログ(<u>URL:http://booklog.jp/</u>)へのリン クがあり、感想を書いたり見たりもでき、読むものを探す参考にできる。携帯版 通勤中などに も手軽に楽しめるように「いつでも携帯 青空文庫(<u>URL:http://iaozora.net/</u>)」という携帯版のサ イトも用意されている。

【実際に作品を読んでみるには】

青空文庫にアクセスすると次の画像のようなページが現れる。

|   | 文青<br>庫空 2000 2014 2014 2014 | ンイン お知らせ 別館 資料 運営<br>期間<br>Eサ Google Ding Naver Dation goo                                            |
|---|------------------------------|----------------------------------------------------------------------------------------------------|
|   | イン                           | ターネットの電子図書館、青空文庫へようこそ。                                                                                |
|   |                              | 初めての方はまず「 <u>青空文庫早わかり</u> 」をご覧ください。                                                                   |
|   |                              | ファイル利用をお考えの方は、 <u>こちら</u> をご一読ください。                                                                   |
|   | ブラウザで(                       | は読みにくいと思った方は、「 <u>青空文庫のXHTML、TEXTの読み方</u> 」をどうぞ。                                                      |
|   |                              | メインエリア                                                                                                |
|   | 青空文庫早わかり                     | 青空文庫の使い方と約束事を紹介しています。初めての方、ファイルやキャブチャーの取り扱いについて知りた<br>い方も、こちらへどうぞ。                                    |
|   | <u>総合インデックス</u>              | 作家名、作品名の50音別に、公開作品と入力・校正作業中の作品を一覧できるインデックスです。公開中の作品を探すときは、下の近道もご利用ください。                               |
| 1 | 公開中 作家別:                     | <u>あ行 か行 さ行 な行 は行</u><br>ま行 や行 ら行 わ行 他                                                                |
| 2 | 公開中 作品別:                     | あ か さ た な ほ ま や ら わ<br>い き し ち に ひ み り を<br>う く す つ ぬ ふ む ゆ る<br>え け せ て ね へ め よ<br>む こ そ の ほ も よ ろ 他 |
|   | 作業中:                         | 作家別・作品別                                                                                               |
| 3 | 青空文庫 分野別リスト                  | 分野別に公開作品を一覧できる、インデックスです。                                                                              |

この青空文庫では、たくさんの作品が置いてある青空文庫では読みたい作品を①作家別,②作 品別,③分野別,④検索という方法で探すことができる。

①作家別に探すトップページの画像の中ほどにある「メインエリア」の「公開中:作家別」から 探したい作家名の名字一文字目の音を五十音順の中からクリックする。その音から始まる作家名 が並ぶページに移動するので、自分の読みたい著者名をクリック。すると、その作家の「公開中 の作品」が表示されるので、読みたいものをクリックするとその作品の「図書カード」を開くこ とができる。

②作品別に探すトップページの画像の中ほどにある「メインエリア」の「公開中:作品別」から探したい作品名の一文字目の音を五十音順の中からクリックする。その音から始まる作品名が並ぶページに移動するので、自分の読みたい作品名をクリックすると、その作品の「図書カード」を開くことができる。作品を探すときにはウェブブラウザーの検索機能(Ctrl+f)を使用すると検索しやすい。

③分野別 トップページの画像の中ほどにある「メインエリア」の「青空文庫 分野別リスト」を クリックすると、総記,哲学,歴史といったような分野ごとに分けられたページに移動するので 、読みたい分野を選択すると該当する作品の「図書カード」が開く。 ④検索するトップページ右上のGoogle検索窓で読みたい作品名,著者名を入力することで
 目指す作品を手っ取り早く見つけることができる。

①~④の方法で読みたい作品の図書カードを開くと、作家データ,作品データ等の情報が見れ、 そのページの下部にある「ファイルのダウンロード」からファイルをダウンロードして読むこと ができる。

#### 1-2、青空文庫をより便利に、快適に

#### 【青空+BinB(<u>URL:http://binb.jp/aozora/</u>)】

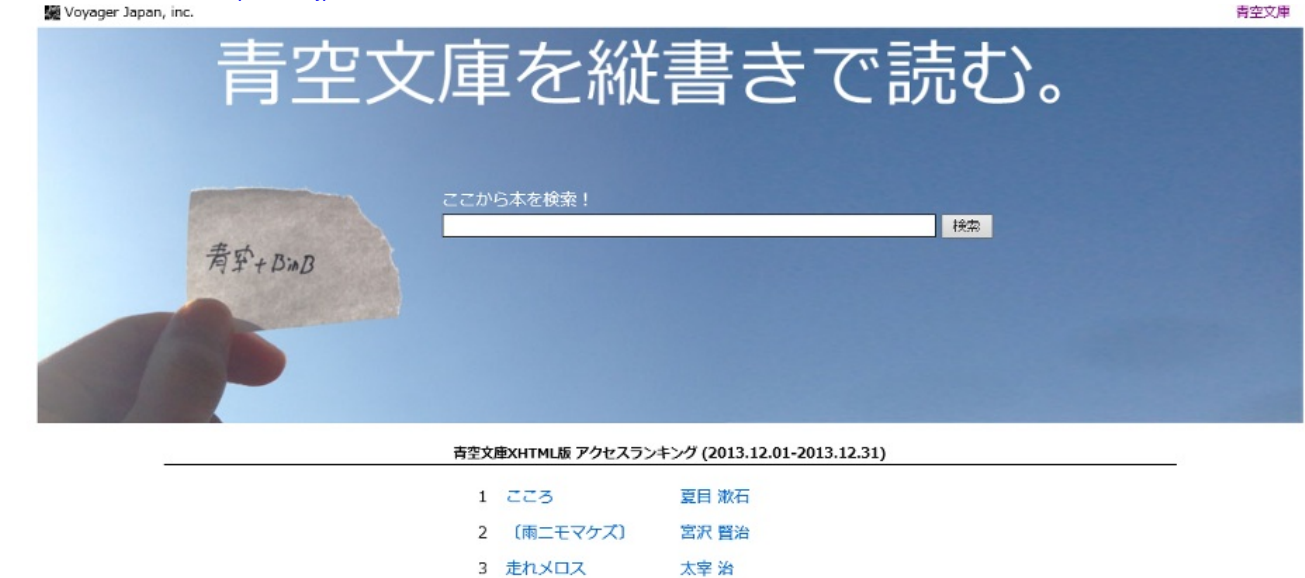

夏目 漱石

夢野 久作

夏目 漱石

このサイトは青空文庫のコンテンツを縦読みができるというサイトである。青空文庫はネット図 書館ということもあり、テキストファイルをダウンロードしたら横読みになっているが、それを 縦読みで読めるというものである。 実際の本は縦読みということもあり、横読み形式が慣れない , 読みにくいという方はぜひ活用してほしい。 使い方は簡単で、トップページ上部の「ここから 本を検索!」に読みたい本のタイトルなどを入力するだけ。

4 吾輩は猫である

5 ドグラ・マグラ

6 夢十夜

【エール:小説の読み上げサイト(<u>URL:http://d-artisan.net/yell/</u>)】

0

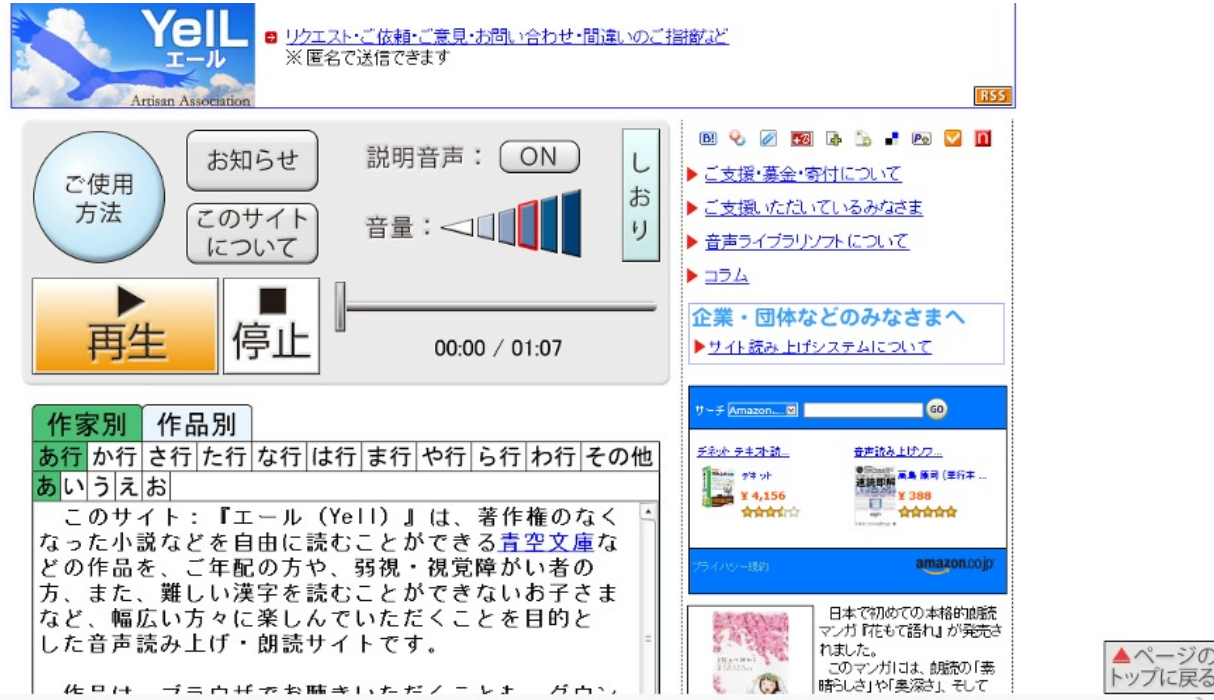

このサイトは青空文庫などにある著作権のなくなった小説などを音声で読み上げるというサイト である。ご年配の方、弱視・視覚障がい者の方や子供を対象にしているが、手がふさがっていて 本が持てないときに音を再生して楽しむといったような使い方もできる。 サイト中ほどの作家別 ,作品別から読みたい作品を探して「朗読」をクリックすると再生が始まる。

#### 1-3、FC2小説(<u>URL:http://novel.fc2.com/</u>)

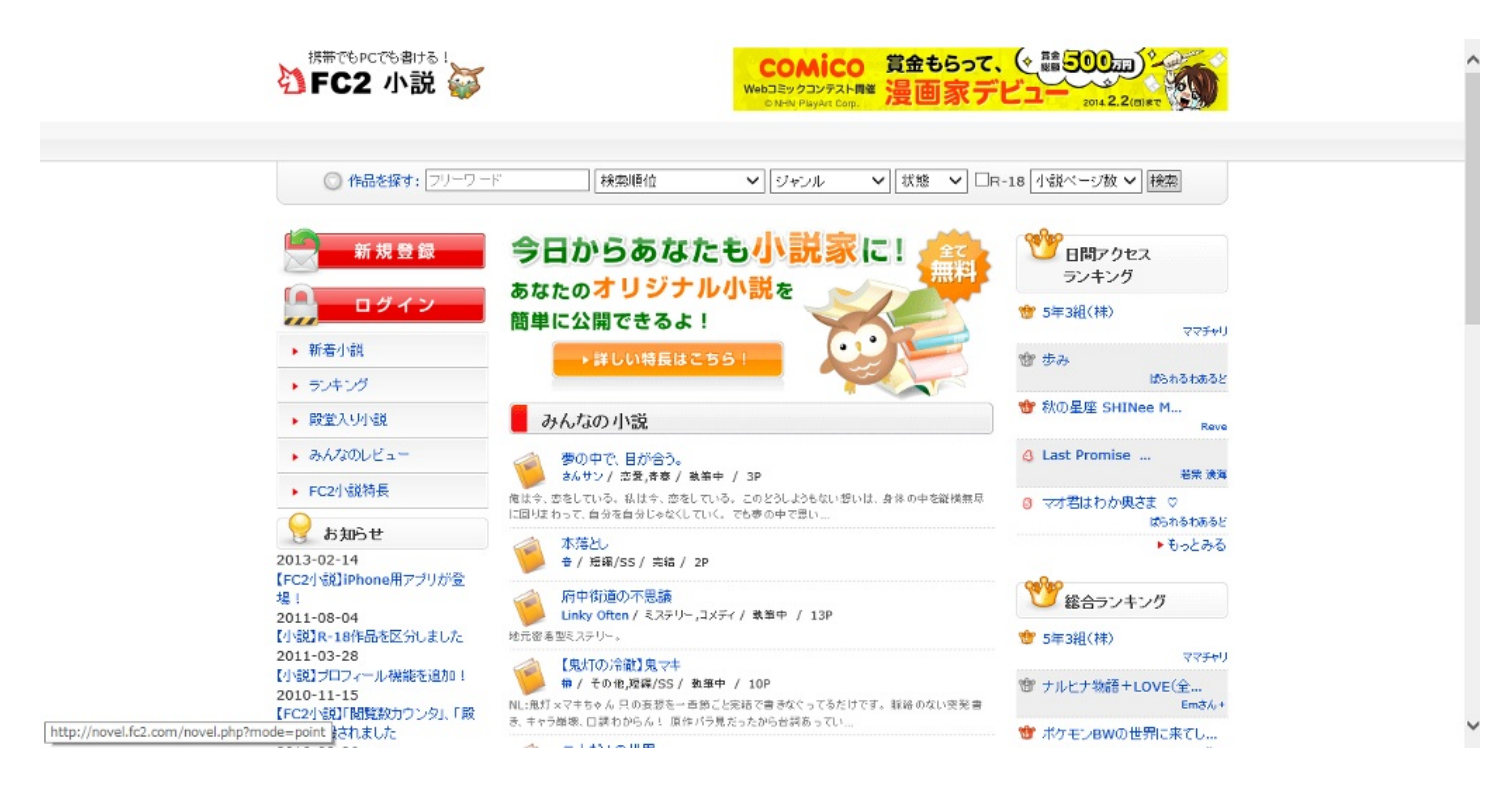

【サイト概要】

誰かの作った小説を読んだり、自分で小説を作って公開が可能というサイト。 日刊ランキングや総合ランキング、殿堂入り機能もあるので、何か適当に読みたいとなったとき に参考にして気軽に読める。 普通の小説だけでなく、あるゲームやマンガ、既に存在している小説など題材に本編とは違った 物語を書いているといったような小説もあり、一風変わった小説が読めることも特徴の一つで ある。

↓「ドラえもん」で検索してみた

#### 作品検索結果

0

| FC2<br>小説    | ドラえもんのび太のワンニャン時空伝 3億年後のワンニャン国<br>yuuta116 / その他,短編/SS / 執筆中 / 1P / 閲覧数:114<br>ワンニャン国の未来の姿です。初投稿なので、かなりグダグダです。そこはご勘弁下さい。                                                         |
|--------------|----------------------------------------------------------------------------------------------------|
| FC2<br>NOVEL | ザ・ドラえもんズの日常<br>Rato0228 / ファンタジ- / 執筆中 / 17P / 開覧数:727<br>ザ・ドラえもんズメンバーの日常を書いてみました。残念ながらドラえもんの日常は描きませんが、その他6名の<br>メンバーのを書いていきます。順に主人公を変えていきます。どうか楽しんで読んで                         |
| C2小説         | ドラえもん のび太の選択<br>水派友美 / ファンタジー,SF / 執筆中 / 1P / 閲覧数:130<br>夏のある日、しずかが消えた。あたかも、初めから存在していなかったかのように。ジャイアン・スネ夫もしずかを<br>知らない。混乱するのび太とドラえもん。ところが、しずかが戻ってきて(?)今…                         |
| FC2<br>小説    | ドラえもん のび太とワンニャン時空伝×アニマルプラネット<br>Rato0228 / アクション,ファンタジー / 執筆中 / 25P / 開覧数:382<br>映画ドラえもんの「ワンニャン時空伝」と「アニマルプラネット」をミックスしてみました。ワンニャン国にいた「イチ」<br>と別れて約4か月、のび太はいつもどうり遅刻して学校に向かっていた。今… |
| FC2<br>NOVEL | ドラえもんリアル<br>まんまさん / その他 / 完結 / 7P / 閲覧数:523<br>のび太はドラえもんを利用し、ある計画を立てていた。人類リセット計画・・・しかしこの計画を阻止しようと、静香<br>やジャイアン、スネ夫などがのび太とドラえもんに立ち向かう。人類はいったい                                    |
|              | ドラえもんのび太のとある科学のBIOHAZARD<br>緑川聖夜 / SF,ホラー/オカルト / 執筆中 / 1P / 開覧数:1026<br>2004年7月28日に起きた東京都ススキが原秘密原子力発電所爆発事故から、1年以上たった2005年8月<br>24日、この事故のわずかな生存者たちはアンブレラレジスタンスを結成し、アン…           |
| FC2<br>NOVEL | ドラえもん のびたのバイオハザード<br>ppレオンqq / ホラー/オカルト,アクション / 執筆中 / 1P / 開覧数:279<br>ドラえもんたちの町でなにかがおこる!?                                                                                       |

このサイトの使い方は非常に簡単で、ページ上部にある「作品を探す」から検索するだけである

FC2といえば、ほかにブログや動画サイトもあり、幅広く暇つぶしができる点でも優秀。

- 2、漫画を読む
- 2-1、Yahoo!ブックストア (URL:<u>http://bookstore.yahoo.co.jp/</u>)

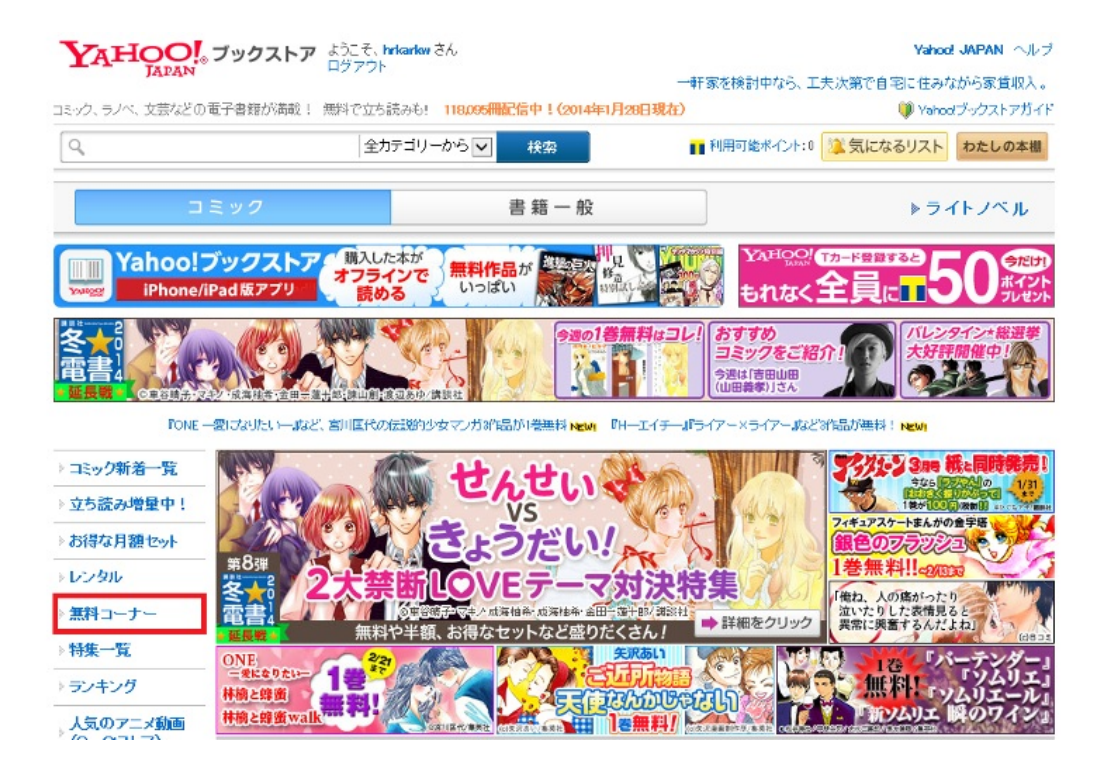

【サイト概要】

様々な電子書籍がおいてあるサイト。基本的には有料だが、無料で読めるものもある。電子書籍 の総数は12万冊近くにおよび、無料配信をしているものは1000冊近くある。 有名作品の冒頭だけ読める「立ち読み」機能があり、買おうか迷っている漫画などがあればまず このサイトで探してみて試しに少しだけ読んでみる、ということもできる。

注目度急上昇!おすすめ作品をチェック!

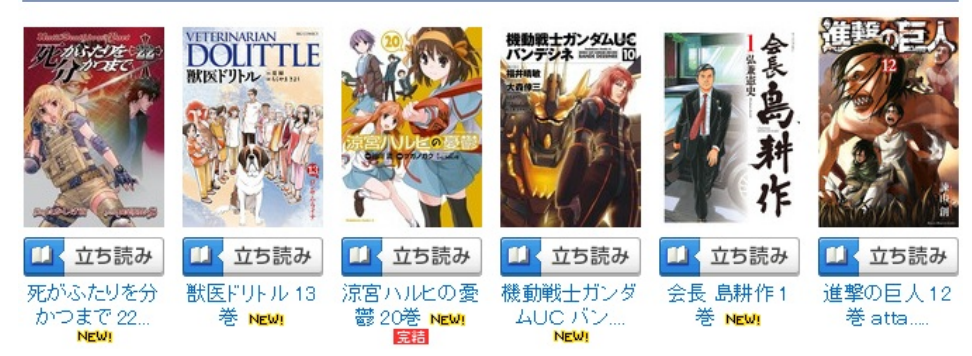

また、アプリ版Yahoo!ブックストアもあり、アプリ限定で無料配信されているものもある。

無料で配信されているものを読みたいときは、ページ左部の「無料コーナー」から読むことがで きる。(画像赤枠)

#### 2-2、Web漫画100(URL:<u>http://www.tim.hi-ho.ne.jp/manga100/</u>)

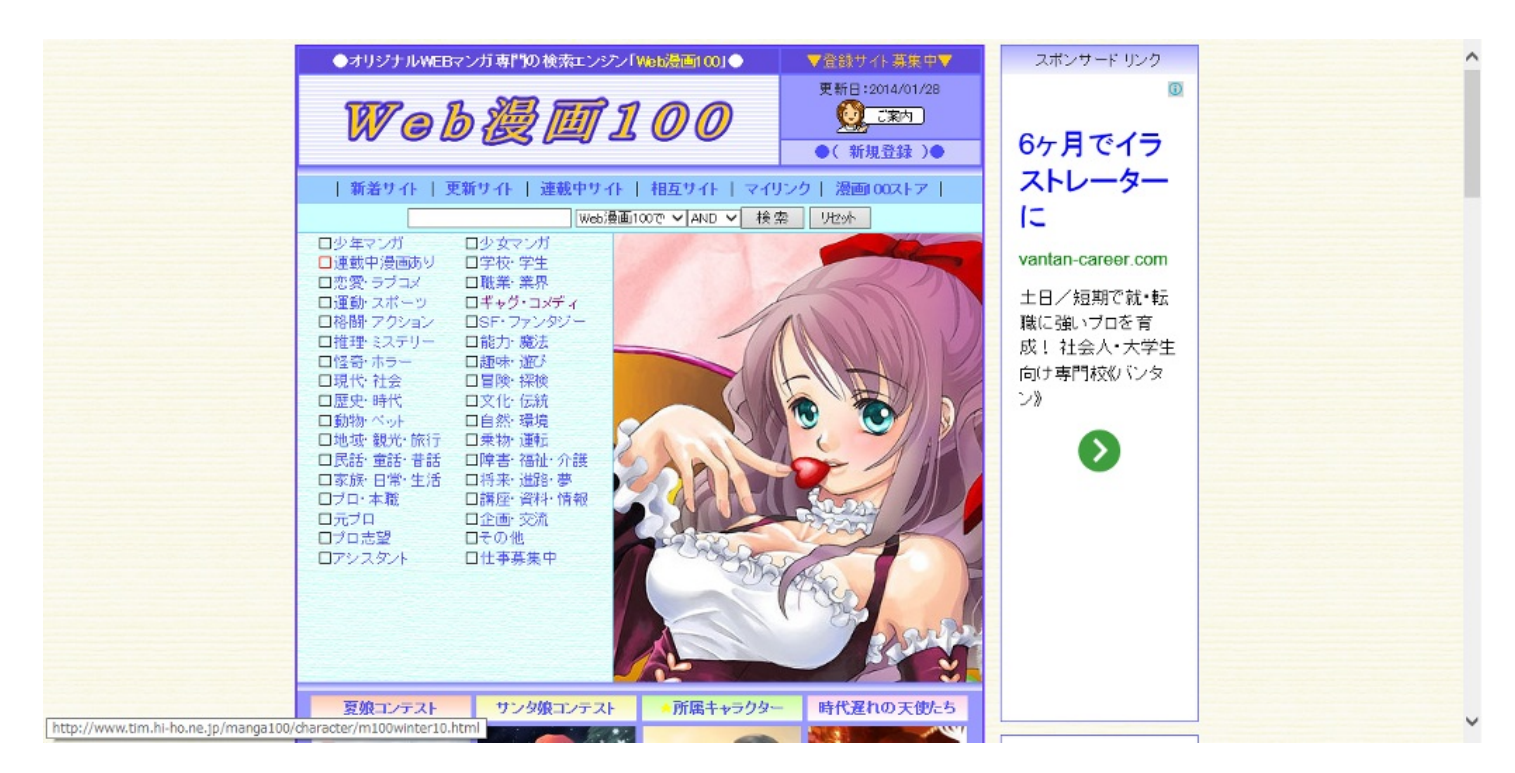

【サイト概要】

オリジナルWEB漫画専門の検索エンジン。漫画がおいてあるサイトへのリンクがジャンルごと に小分けされている。

恋愛・運動・推理・格闘等様々なジャンルに分けられていて、自分の好みのジャンルを探しや すい。

ページ左上のジャンルを選択することでそのジャンルの漫画を扱っているサイトと簡単な紹介が 出てくるので、それを見て自分好みの漫画を置いてあるサイトを探すことができる。

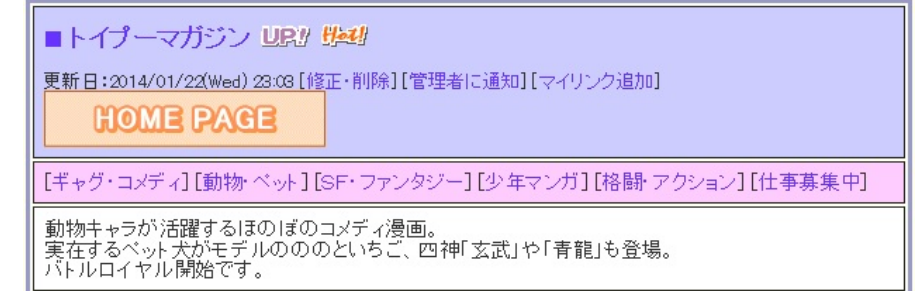

#### 2-3、となりのヤングジャンプ(URL:<u>http://tonarinoyj.jp/</u>)

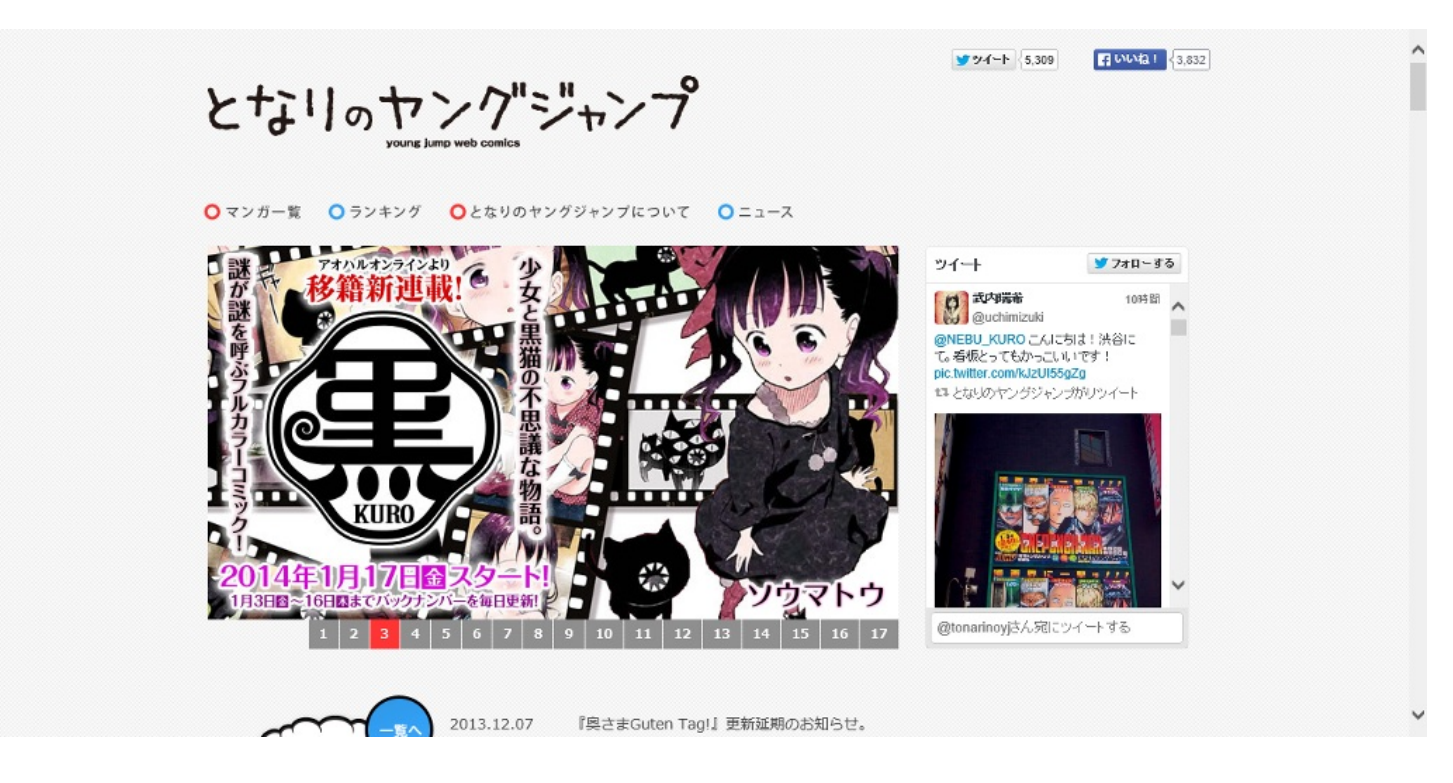

【サイト概要】

週刊少年ジャンプ等でおなじみの集英社による漫画サイトである。

『毎日何かが起きている!!』をコンセプトに登録不要、すべて無料で漫画を提供している。 冊子ではなくネット配信ということもあり、日刊・週刊・月刊・季刊と読者のライフスタイル にあった多様な連載ペースの漫画がある。大手ということもありサイトは非常にシンプルに見や すくなっていて使い方もわかりやすい。ランキングもあるのでとにかく暇をつぶしたいというと きにも使いやすい。

また、漫画ごとにいつに更新されるかも書いてあるために毎日チェックせずともお気に入りの漫 画を更新直後に読むことができる。

ネット漫画として人気を集め、実際にコミックとして販売されるまでに成長した『ワンパンマン 』をはじめ、『デスノート』, 『ヒカルの碁』をはじめとする人気漫画の作者小畑健の作品『All You Need Is Kill』など非常に楽しめる作品が多々ある。

- 3. 音楽を聞く
- 3、音楽を聞く
- 3、GrooveShark (URL:http://grooveshark.com/)

【サイト概要】

世界中の音楽を検索・視聴できる音楽ストリーミング配信サービス。 無料でサイトにある全ての曲を聴くことができる。

【使い方】

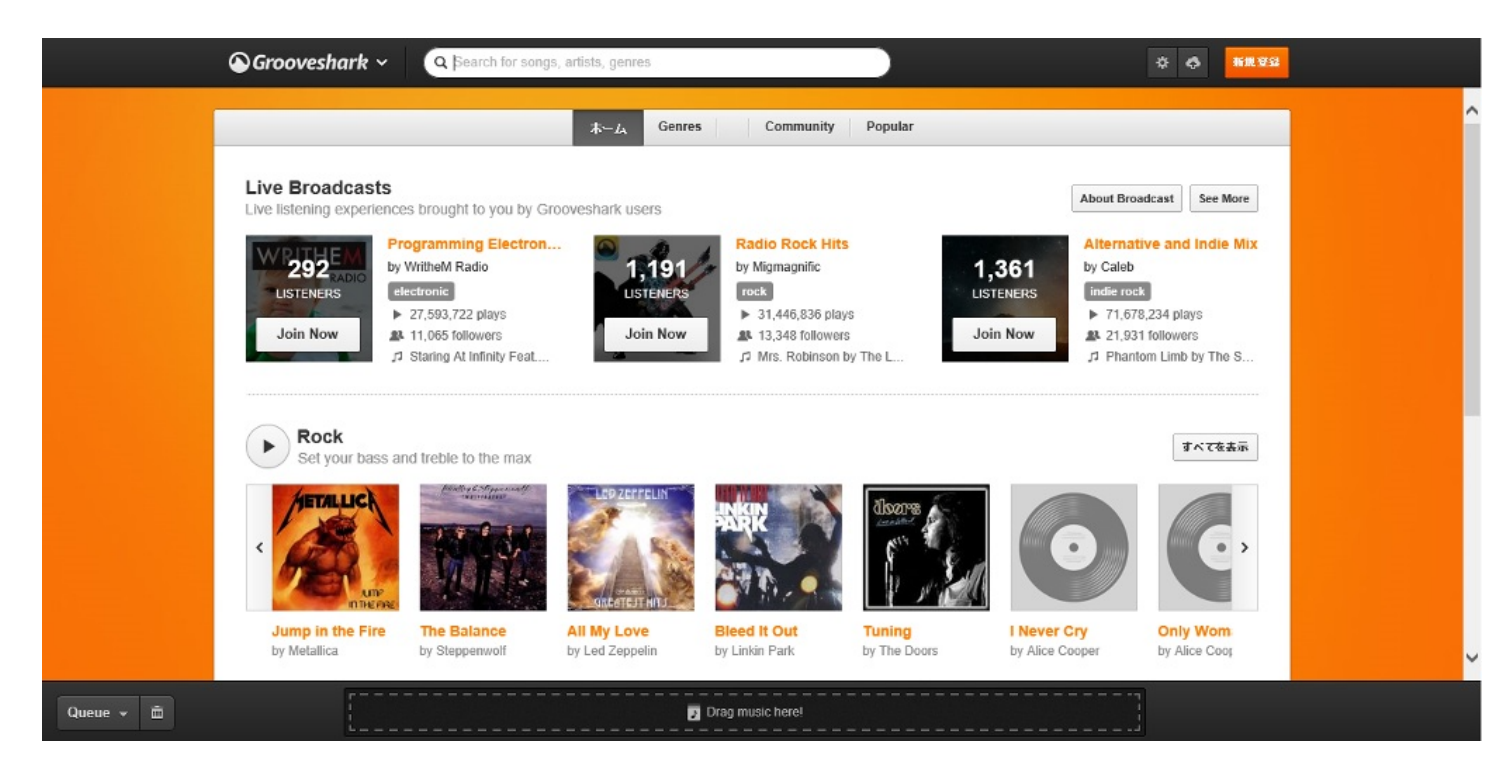

ページ上部にある検索窓に自分の聴きたい歌手の名前や曲名を入れる。今回は会いたくて震える 西野カナさんを選択。

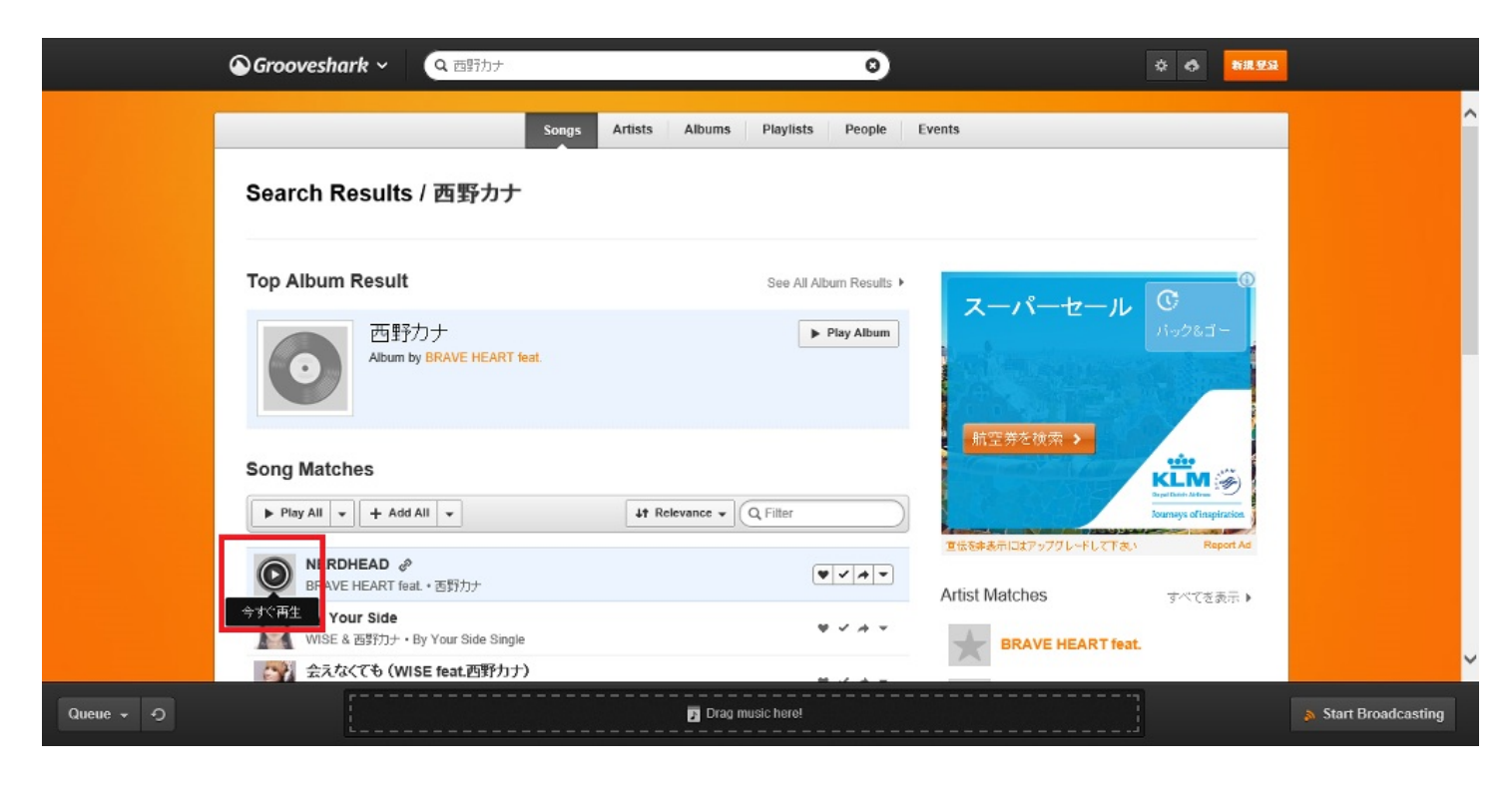

すると検索した歌手の曲が表示されるので、聞きたい曲名の画像のところ(赤枠)にマウスを合わせてクリックすると曲が聴ける。

使い方はシンプルで聞ける曲数も多いので是非利用してみてほしい。

## 実践!PC入門

http://p.booklog.jp/book/81964

著者:加藤、土肥、周藤、布施、國忠、荒川 著者プロフィール:<u>http://p.booklog.jp/users/oupc13a/profile</u>

表紙はプロカメラマンのフリー写真素材・無料画像素材のプロ・フォト(<u>http://pro.foto.ne.jp/</u>)さんよりお借りいたしました。

感想はこちらのコメントへ http://p.booklog.jp/book/81964

ブクログ本棚へ入れる http://booklog.jp/item/3/81964

電子書籍プラットフォーム:ブクログのパブー(<u>http://p.booklog.jp/</u>) 運営会社:株式会社ブクログ